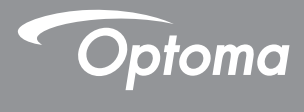

# DLP<sup>®</sup> 프로젝터

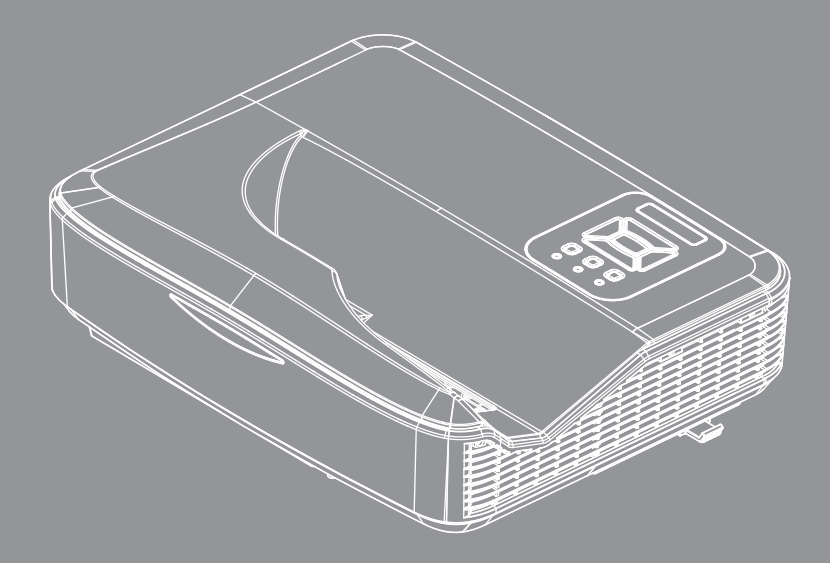

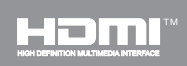

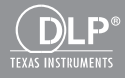

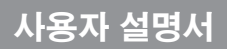

# 목차

| 목차                    | 2         |
|-----------------------|-----------|
| 사용 고지                 | 3         |
| 안전 정보                 | 3         |
| 주의사항                  | 4         |
| 규정 및 안전 주의사항          | 6         |
| 소개                    | 9         |
| 내용물                   | 9         |
| 제품 개요                 | .10       |
| 주장비                   | . 10      |
| 제품 개요                 | . 11      |
| 입력/출력 연결              | . 12      |
| 리모콘                   | . 13      |
| 설치                    | 15        |
| 프로젝터에 연결하기            | .15       |
| 컴퓨터/노트북에 연결하기/네트워크.   | . 15      |
| 비디오 소스에 연결하기          | . 16      |
| 프로젝터 전원 켜기/끄기         | .17       |
| 프로젝터 전원 켜기            | . 17      |
| 프로젝터 끄기               | . 18      |
| 경고 표시기                | . 18      |
| LED 표시 메시지            | . 19      |
| 투사된 이미지 조정하기          | .20       |
| 프로젝터의 높낮이 조절하기        | . 20      |
| 프로젝터의 초점 조정           | . 21      |
| 투사 이미지 크기 조정하기 (대각선). | . 22      |
| 사용자 컨트롤               | 25        |
| 제어판 및 리모콘             | .25       |
| 제품 개요                 | . 25      |
| 구조                    | .26       |
| OSD 메뉴                | .31       |
| 조작법                   | . 31      |
| 사신                    | . 32      |
| 화년                    | . 34      |
| 실 상<br>는 근            | .37       |
| 宣母<br>오셔              | . 39      |
| 다신<br>오셔 I 레이저 성저     | .40<br>12 |
| 비만 데이지 글용<br>3D       | 43        |
| I AN                  | 44        |
|                       |           |

| 대호    | Þ. ð      |    |
|-------|-----------|----|
| 부록    |           | 56 |
| 호환성   | ! 모드      | 56 |
| 천장 경  | 장착 설치     | 60 |
| 수동 위  | 워프 제어 지침  | 61 |
| Opton | na 국제 사무소 | 69 |

# 안전 정보

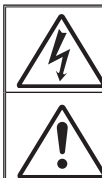

정삼각형 안의 화살촉 모양의 번개 섬광 기호는 제품 내부에 사람에게 감전의 위 험을 가져오기에 충분한 크기일 수 있는 차폐되지 않은 "위험 전압"이 있음을 사 용자에게 경고하기 위한 것입니다.

정삼각형 안의 느낌표는 장치에 딸려온 문서에는 중요한 작동 및 유지(수리) 지침 이 있음을 사용자에게 경고하기 위한 것입니다.

**경고:** 화재나 감전의 위험을 줄이려면 본 기기를 비나 물기에 노출하지 마십시오. 인클로저 내부에는 위험한 고전압이 흐르고 있습니다. 캐비닛을 열지 마십시오. 서비스는 자격을 갖춘 직원에게만 의뢰하십시오.

#### Class B 방출 제한

본 클래스 B 디지털 장치는 캐나다 간섭-유발 장치 규정의 모든 요구사항을 준 수합니다.

#### 중요 안전 지침

- 통풍구를 막지 마십시오. 프로젝터의 안정적인 작동을 보장하고 과열로부 터 보호하기 위해 통풍를 차단하지 않는 위치에 프로젝터를 설치하도록 권 장됩니다. 예를 들어, 혼잡한 커피 테이블, 소파, 침대 위 등에는 프로젝터를 설치하지 마십시오. 공기 흐름을 제한하는 책장이나 캐비닛과 같은 함체 안 에 프로젝터를 놓지 마십시오.
- 물이나 습기 근처에 프로젝터를 사용하지 마십시오. 화재나 감전의 위험을 줄이려면 프로젝터를 비나 물기에 노출하지 마십시오.
- 열을 배출하는 라디에이터, 난방기, 스토브 또는 증폭기를 포함한 기타 장 치와 같은 열원 근처에 설치하지 마십시오.
- 4. 마른 헝겊으로만 닦으십시오.
- 5. 제조업체에서 권장하는 부착물/액세서리만 사용하십시오.
- 물리적으로 손상되거나 남용될 경우 장치를 사용하지 마십시오. 물리적 손상/남용이란 다음을 말합니다:
  - □ 장치를 떨어뜨린 경우.
  - □ 전원 공급 코드나 플러그가 손상된 경우.
  - 액체가 프로젝터에 흘러들어간 경우.
  - □ 프로젝터가 비나 물기에 노출된 경우.
  - 물체가 떨어져서 프로젝터 안에 들어가거나 프로젝터 내부의 부품 이 물린 경우.

장치를 직접 수리하려 시도하지 마십시오. 커버를 열거나 제거하면 사용자 가 위험한 전압이나 기타 위험에 노출될 수 있습니다.

- 7. 물체 또는 액체가 프로젝터에 들어가게 하지 마십시오. 위험한 전압 포인트 와 접촉하여 부품을 단락시키거나 화재 또는 감전을 일으킬 수 있습니다.
- 8. 안전 관련 표시에 대해서는 프로젝터 인클로저를 참조하십시오.
- 9. 장치는 적합한 수리 기사에 의해서만 수리되어야 합니다.

# 주의사항

본 사용자 설명서에서 권고하는 모든 경고, 주의 및 유지보수 사항을 따르십시오.

- 경고 광원이 켜져 있을 때 프로젝터의 렌즈를 들여다보지 마 십시오. 빛의 밝기에 의해 시력이 손상될 수 있습니다.
- 경고 화재나 감전의 위험을 줄이려면 본 프로젝터를 비나 물 기에 노출하지 마십시오.
- 경고 프로젝터를 열거나 분해하지 마십시오. 감전의 원인이 될 수 있습니다.

### 해야 할 것:

- ✤ 장치를 끄고 전원 플러그를 AC 콘센트에서 뽑고 나서 제품을 청소하십시오.
- 디스플레이 함체를 닦을 때는 부드럽고 건조한 헝겊에 중성 세 제를 묻혀 닦으십 시오.
- ♦ 제품을 장시간 사용하지 않을 때에는 AC 콘센트에서 전원 플 러그를 뽑아 두십시오.

### 하지 말아야 할 것:

- ✤ 장치의 통풍용 슬롯과 구멍을 막지 마십시오.
- ✤ 장치를 닦을 때 연마성 세제, 왁스 또는 용매를 사용하지 마십 시오.
- ✤ 다음의 조건하에서의 사용:
  - 매우 뜨겁거나 차거나 습한 환경.
    - ▶ 해발 6000 피트 매우 더운 곳: > 35℃ 매우 시원한 곳: < 5℃
    - ▶ 해발 6000 피트 매우 더운 곳: > 30℃ 매우 시원한 곳: < 5℃
    - ▶ 매우 습한 곳: > 70% R.H. (상대 습도)
  - 먼지가 많은 곳.
  - 강한 자기장을 발생시키는 기계 근처.
  - 직사광선이 비치는 장소.

# 규정 및 안전 주의사항

이 부록에서는 프로젝터에 대한 일반 주의 사항을 설명합니다.

## FCC 고지사항

이장치는 FCC 규칙 제15부에 따라 클래스 B 디지털 장치의 제 한에 대해 테스트되고 이에 부합되는 것으로 확인되었습니다. 이러한 제한은 주거 지역 설치 시 유해 간섭에 대한 적절한 보호 를 제공하도록 설계되었습니다. 이 장치는 전파 에너지를 생성 및 사용하고 방사할 수 있으며, 설명서에 따라 설치 및 사용되지 않을 경우 무선통신에 유해한 간섭을 유발할 수 있습니다.

하지만 특정 설치 시 간섭이 발생하지 않는다는 보장은 제공되 지 않습니다. 본 장치를 끄고 켤 때에 라디오나 TV 수신에 유해 한 간섭을 발생시키는 것으로 파악되면, 사용자는 다음 조치 중 하나 이상을 수행하여 그 간섭을 교정하시기 바랍니다:

- 수신 안테나의 방향이나 위치를 조정합니다.
- 장치와 수신기 사이의 거리를 넓힙니다.
- 장치를 수신기가 연결된 회로와 다른 회로의 콘센트에 연 결합니다.
- 대리점 또는 경험 많은 라디오/TV 기술자에게 도움을 요 청합니다.

## 알림: 차폐 케이블

컴퓨터 장치에 연결할 때는 항상 차폐 케이블을 사용하여 연결하여 FCC 규정을 준수해야 합니다.

## 주의

제조업체가 명시적으로 승인하지 않은 변경이나 수정을 할 경우, 미국 연방통신위원회가 인정한 이 프로젝터를 사용할 수 있는 사용자의 권한이 무효화될 수 있습니다.

# 작동 조건

장치는 FCC 규정 제 15조를 준수합니다. 작동에는 다음과 같은 두 가지 조건이 적용됩니다.

- 1. 이 장치가 유해 간섭을 일으키지 않을 있는 경우 및
- 2. 이장치가 원하지 않는 동작을 유발할 수 있는 간섭을 포
  - 함하여 일체의 수신된 간섭 신호를 수용해야 할 경우.

# 알림: 캐나다 사용자의 경우

본 클래스 B 디지털 장치는 캐나다 ICES-003을 준수합니다.

# Remarque à l'intention des utilisateurs canadiens

Cet appareil numerique de la classe B est conforme a la norme NMB-003 du Canada.

# EU 국가에 대한 적합성 선언

- EMC 지침 2004/30/EC (수정사항 포함)
- 저전압 지침 2014/35/EU
- R & TTE 지침 2014/53/EU (제품에 RF 기능이 있을 경우)

## 폐기 처분 지침

폐기시 본 전자 장치를 쓰레기로 버리지 마십시
 오. 오염을 최소화하고 지구 환경을 최대한 보호
 하기 위해 재활용을 하시기 바랍니다.

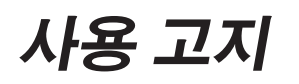

안전 공지

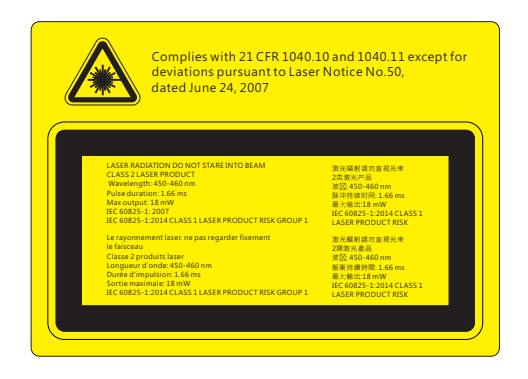

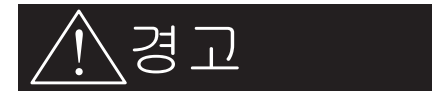

- 이 프로젝터는 IEC 60825-1:2007과 CFR 1040.10 및 1040.11을 준수하는 클래 스 2 레이저 장치입니다.
- 클래스 2 레이저 제품. 광선을 응시하지 마십시오.
- 이 프로젝터에는 클래스 4 레이저 모듈이 내장되어 있습니다. 분해 또는 변경은 매우 위험하며, 결코 시도해서는 안 됩니다.
- 사용자 설명서에서 구체적으로 지시되지 않은 모든 작업 또는 조정은 위험한 레이저 방사선 노출을 발생시킬 위험이 있습니다.
- 레이저 방사선 노출에 의한 손상의 위험이 있으므로 프로젝터를 열거나 분해하 지 마십시오.
- 프로젝터가 켜져 있을 때 광선을 응시하지 마십시오. 밝은 빛으로 인해 영구적 인 눈 손상이 발생할 수 있습니다.
- 제어, 조정 또는 작동 절차를 따르지 않을 경우 레이저 방사선 노출에 의한 손상 이 발생할 수 있습니다.
- 클래스 2의 접근 방출 한도 초과 시 레이저 및 부차 방사선에 대한 노출 가능성
   을 피하기 위한 주의 사항에 관한 명확한 경고를 포함한 조립, 운영 및 유지 보 수에 대한 적절한 지침.
- IEC 60825-1: 2014 클래스 1 레이저 제품 위험 그룹 1.

# 내용물

박스를 열어 모든 항목이 포함되어 있는지 확인하십시오. 빠진 항목이 있는경우, 즉시 가까운 고객 서비스 센터에 연락해 주십시오.

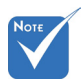

 \*유럽 보증 정보를 보시려면 www.
 optomaeurope.
 com 을 참고하십시오
 별매용 부속품은
 모델, 사양,
 지역에 따라
 다릅니다.

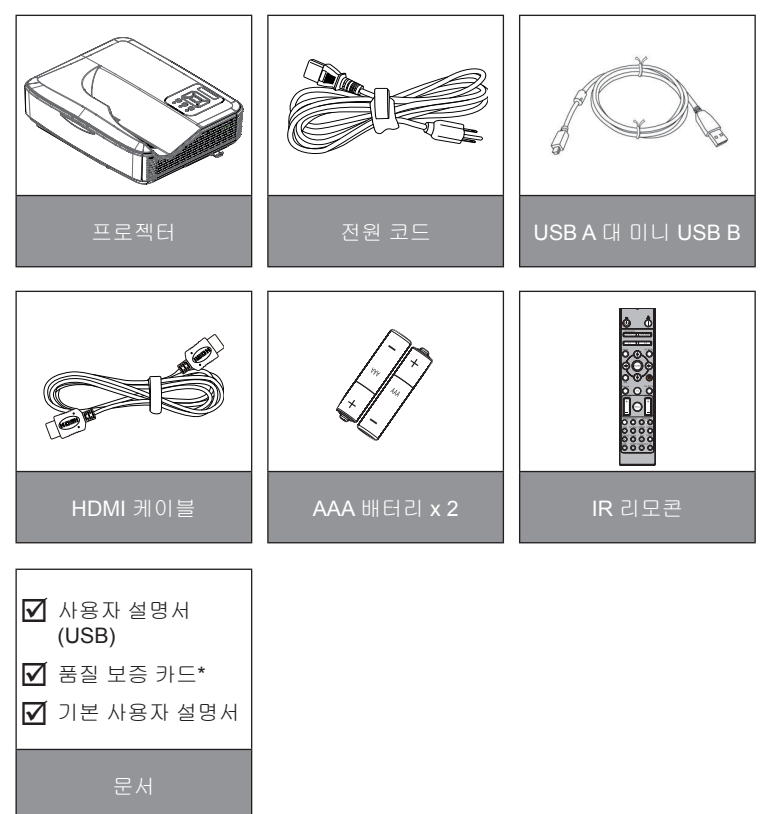

소개

제품 개요

주장비

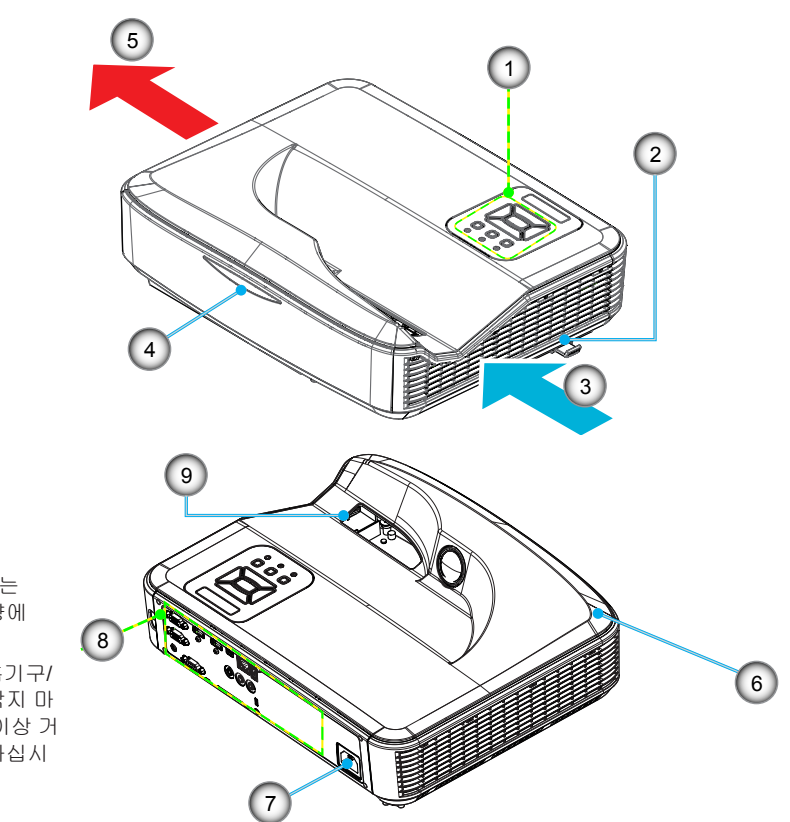

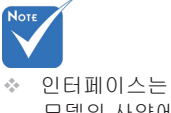

- 모델의 사양에 따릅니다.
- ☆ 프로젝터 흡기구/ 배기구를 막지 마 시고 30m 이상 거 리를 유지하십시 오.
- 1. 제품 개요
- 2. 포커스 스위치
- 3. 통풍(흡입구)
- 4. IR 수신부
- 5. 통풍(배출구)

- 6. 스피커
- 7. 전원 소켓
- 8. 입력 / 출력 연결
- 9. 렌즈

전원 LED
 입력
 온도 LED
 광원 LED
 미뉴
 입력
 김병향 선택 키
 전원/대기 버튼
 IR 수신부

## 입력/출력 연결

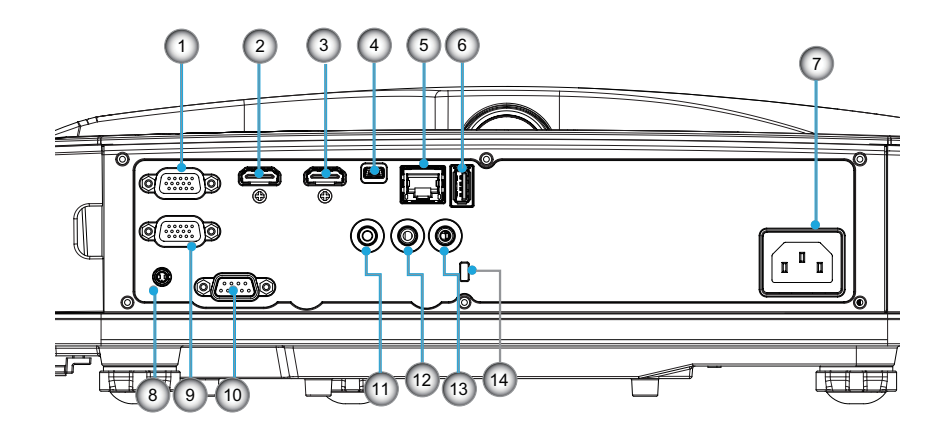

 ♥ 인터페이스는 모델의 사양에 따릅니다.

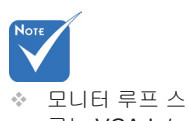

 보니더 두프 스 루는 VGA-In/
 YPbPr에서만 지 원합니다.

| 번호  | 하목<br>                  |
|-----|-------------------------|
| 1.  | VGA-IN/YPbPr 커넥터        |
| 2.  | HDMI2 입력 커넥터            |
| 3.  | HDMI1 입력 커넥터            |
| 4.  | USB-B 미니 커넥터(펌웨어 업그레이드) |
| 5.  | RJ-45 / HDBaseT 입력 커넥터  |
| 6.  | USB 전원 출력 (1.5A) 커넥터    |
| 7.  | 파워 소켓                   |
| 8.  | 인터랙티브 커넥터               |
| 9.  | VGA-OUT 커넥터             |
| 10. | RS-232C 커넥터             |
| 11. | AUDIO 출력 커넥터            |
| 12. | AUDIO 입력 커넥터            |
| 13. | 마이크 커넥터                 |
| 14. | Kensington™ 잠금 포트       |

# 소개

## 리모콘

| 번호  | · · · · · · · · · · · · · · · · · · ·                    |
|-----|----------------------------------------------------------|
| 1.  | 전원 켜짐<br>프로젝터 전원 켜기.                                     |
| 2.  | 기하 보정<br>기하 보정 메뉴를 실행합니다.                                |
| 3.  | F1:테스트 패턴<br>테스트 패턴을 표시합니다.                              |
| 4.  | 디스플레이 모드<br>디스플레이 모드를 선택합니다.                             |
| 5.  | 4방향 선택 키<br>항목을 선택하거나 조정하기.<br>• 위<br>• 아래<br>• 좌<br>• 우 |
| 6.  | 정보<br>프로젝터 정보 표시.                                        |
| 7.  | F3:색상 매칭<br>색상 일치 설정 메뉴를 실행합니다.                          |
| 8.  | 입력 소스 선택<br>입력 신호 선택.                                    |
| 9.  | 메뉴<br>OSD 메뉴를 실행합니다. OSD를 종료하려면 "메<br>뉴"를 다시 누릅니다.       |
| 10. | 볼륨 컨트롤 -/+<br>볼륨 증가/감소.<br>- 볼륨 증가.<br>- 볼륨 감소.          |
| 11. | 화면 정지<br>투사된 이미지를 고정시킵니다.                                |
| 12. | 포맷<br>프로젝터 형식을 선택합니다                                     |

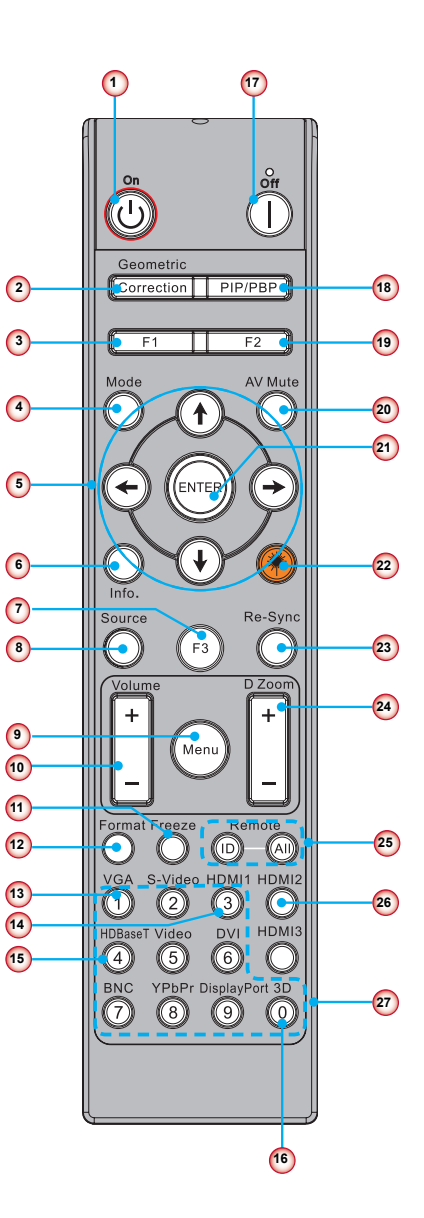

# 설치

| 번호  | 항목                                                 |
|-----|----------------------------------------------------|
| 13. | VGA<br>VGA 소스로 전환합니다.                              |
| 14. | HDMI1<br>HDMI1 소스로 전환합니다.                          |
| 15. | HDBaseT (모델에 따라 달라짐)<br>HDBaseT 소스로 전환합니다.         |
| 16. | 3D<br>3D 소스로 전환합니다.                                |
| 17. | 전원 끄기<br>프로젝터 전원 끄기                                |
| 18. | PIP/PBP 메뉴<br>PIP/PBP 메뉴를 실행합니다.                   |
| 19. | F2:LAN 설정<br>LAN 설정 메뉴를 실행합니다.                     |
| 20. | AV 음소거<br>일시적으로 오디오 및 비디오를 끄기/켜기합니<br>다.           |
| 21. | 입력<br>항목 선택을 확인합니다.                                |
| 22. | 레이저<br>레이저 포인터로 사용합니다.                             |
| 23. | 재동기화<br>프로젝터를 입력 소스와 자동으로 동기화합니다.                  |
| 24. | 디지털 룸 -/+<br>• + 투영된 이미지 줌 인.<br>• - 투영된 이미지 줌 아웃. |
| 25. | 원격 ID / 모두 원격<br>리모컨 ID를 설정합니다.                    |
| 26. | HDMI2<br>HDMI2 소스로 전환합니다.                          |
| 27. | 숫자 패드 (0 ~ 9)<br>숫자 키패드 번호 "0 ~ 9"로 이용합니다.         |

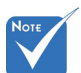

일부 키는 이 기능
 을 지원하지 않는
 모델에 대한 기능
 이 없을 수 있습니
 다.

# 프로젝터에 연결하기 컴퓨터/노트북에 연결하기

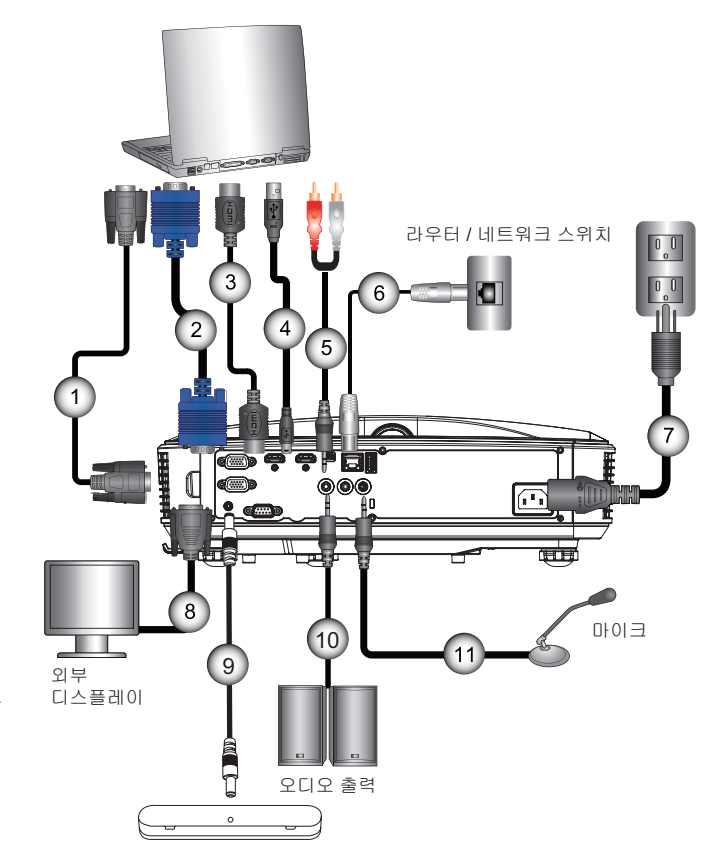

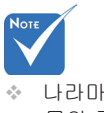

- ◇ 나라마다 응용 부 문의 차이가 있기 때문에 일부 지역 은 부속품 이 다를 수 있습니다.
- (\*) 옵션 액세서리

| 1  | *RS232 케이블    |
|----|---------------|
| 2  | VGA 케이블       |
| 3  | *HDMI 케이블     |
| 4  | *USB 케이블      |
| 5  | *오디오 케이블/RCA  |
| 6  | *RJ45 케이블     |
| 7  | 전원 코드         |
| 8  | *VGA 출력 케이블   |
| 9  | DC와 DC 연결 케이블 |
| 10 | *오디오 출력 케이블   |
| 11 | *오디오 입력 케이블   |

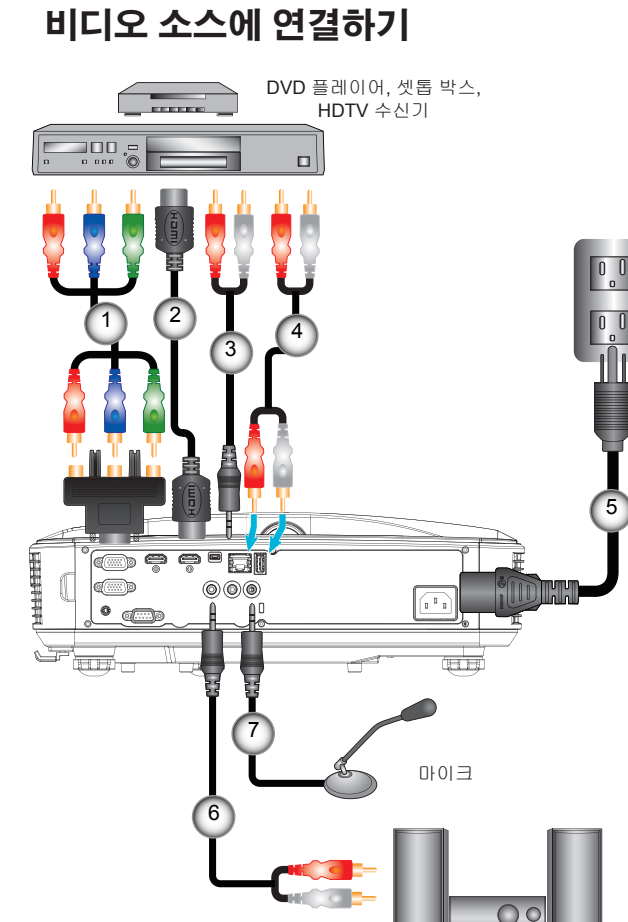

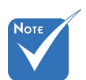

- 나라마다 응용 부 문의 차이가 있기 때문에 일부 지역 은 부속품 이 다를 수 있습니다.
- ◈ (\*) \*별매용부속품

| 1 | *3 RCA 컴포넌트/HDTV 어댑터 연결 15핀 |
|---|-----------------------------|
| 2 | *HDMI 케이블                   |
| 3 | *오디오 케이블/ <b>RCA</b>        |
| 4 | *오디오 케이블                    |
| 5 |                             |
| 6 | *오디오 케이블/RCA                |
| 7 | *오디오 입력 케이블                 |

오디오 출력

# 프로젝터 전원 켜기/끄기 프로젝터 전원 켜기

- 1. 안전하게 전원 코드와 신호 케이블을 연결합니다. 연결이 완 료되면, 전원/대기 LED가 주황색으로 변합니다.
- 2. 프로젝터 또는 리모콘에서 "♥" 버튼을 눌러 광원을 켭니다. 이 때 POWER/ STANDBY LED는 파란색으로 바뀝니다. ♥ 시작 화면이 약 10초 후에 표시됩니다. 프로젝터 구입 후 최 초 사용 시 언어 및 절전 모드 선택에 관한 질문이 표시됩니 다.
- 프로젝터를 켜고 화면에 표시하려는 소스를 연결합니다(컴 퓨터, 노트북, 비디오 플레이어 등). 프로젝터는 소스를 자 동으 로 감지합니다. 자동 감지가 안 될 경우 메뉴 버튼을 눌 러 "옵션"으로 갑니다.
   "소스 잠금"이 "끄기"로 설정되었는지 확인합니다.
- ♦ 여러 소스를 동시에 연결한 경우 제어판의 "입력"버튼을 누 르 거나 리모컨의 소스 키를 조종하여 입력 사이에서 전환합 니다.

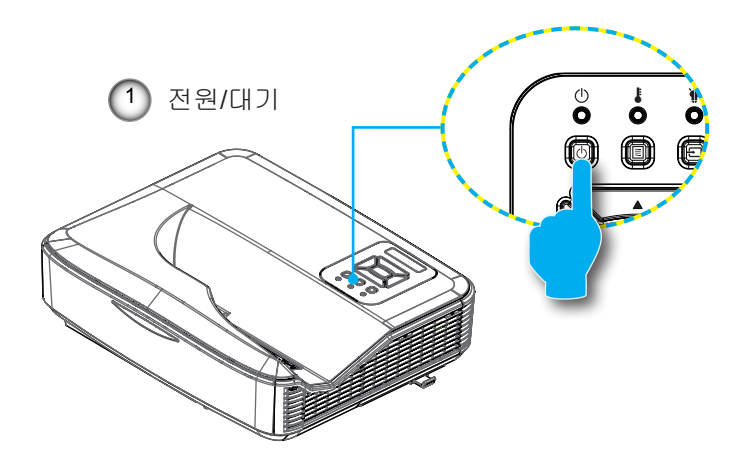

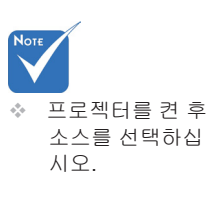

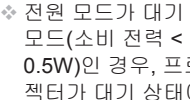

0.5W)인 경우, 프로 적터가 대기 상태에 있을 때 VGA 출력/ 입력 오디오가 비활 성화됩니다.

## 프로젝터 끄기

 리모컨이나 제어판의 "♥" 버튼을 눌러 프로젝터를 끕니다. 다음 메시지가 화면에 표시됩니다.

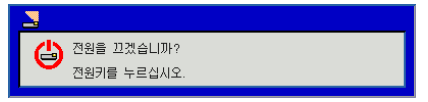

"♥" 버튼을 눌러 확인하거나, 그대로 두면 10초 후에 메시지가 사라집니다. 두 번째로 "♥" 버튼을 누르면 팬이 시스템 냉각을 시작할 것이며, 잠시 후 꺼질 것입니다.

- 생각팬이 약 4 초동안 계속 작동하며 전원/대기 LED 가 주황 색으로 깜박입니다. 전원/대기 LED가 주황색으로 켜져 있으 면 프로젝터는 대기 모드 상태입니다. 프로젝터를 다시 켜려면 프로젝터가 냉각사이클을 마치고 대기모드로 들어갈 때까지 기다려야 합니다. 대기 모드에서 "♥" 버튼을 누르면 프로젝터가 다시 시작됩니다.
- 3. 전기 콘센트와 프로젝터에서 전원 코드를 분리합니다.

## 경고 표시기

경고 표시기(아래 참조)에 불이 켜지면 프로젝터가 자동으로 종 료됩니다:

- ✤ "광원"LED 표시기가 빨간색으로 변하고 "전원/대기"표시기 가 황색으로 깜박입니다.
- "온도" LED 표시기가 빨간색으로 켜지면서 프로젝터가 과 열되었음을 나타냅니다. 정상 온도가 되면 프로젝터를 다시 켤 수 있습니다.
- ✤ "온도"LED 표시기가 빨간색으로 깜박이고 "전원/대기"표시 기가 황색으로 깜박입니다.

◆ 프로젝터가 이러 한 증상을 표시하 면 가까운 서비스 센터에 문의하십 시오. 전원 코드를 프로젝터에서 분리했다가 30초 후에 다시 연결을 시도하십시오. 그래도 경고등에 불이 들어오면 가까운 서비스 센터에 연락하십시오.

# 설치

# LED 표시 메시지

| 표시 메시지 상태         | 파워 레드 | 파워 블루 | 온도       | 광원 |  |  |
|-------------------|-------|-------|----------|----|--|--|
| 대기                | 켜기    |       |          |    |  |  |
| 전원 켜기             |       | 켜기    |          |    |  |  |
| 경고 켜짐 상태          | 깜박임   |       |          |    |  |  |
| 번인 켜짐             | 깜박임   | 깜박임   |          |    |  |  |
| 번인 꺼짐             | 깜박임   | 깜박임   |          |    |  |  |
| Scalar<br>다운로드 모드 | 켜기    | 켜기    | 켜기       | 켜기 |  |  |
|                   | 오류 상태 |       |          |    |  |  |
| POWERGOOD<br>오류   |       |       | 켜기       | 켜기 |  |  |
| 팬 잠금 에러           |       |       | 깜박임 (느림) |    |  |  |
| CW 분석 결과          |       |       | 깜박임 (빠름) |    |  |  |
| 과열                |       |       | 켜기       |    |  |  |
| LD 과열             |       |       | 켜기       |    |  |  |
| LD 전압 오류          |       |       |          | 켜기 |  |  |

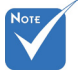

-- : 켜져 있지 않음 켜기: 불이 켜져있음 깜박임: 1초 깜박임 (빠름): 500ms 깜박임 (느림): 3s

# 투사된 이미지 조정하기 프로젝터의 높낮이 조절하기

프로젝터는 이미지 높이 위치를 조정하기 위한 조절 다리 를 갖추고 있습니다.

- 1. 프로젝터의 아래쪽에서 조절할 다리를 찾습니다.
- 조절 다리를 시계 반대 방향으로 돌려서 바깥쪽으로 움직 이거나 시계 방향으로 돌려서 안쪽으로 움직입니다. 필요 하다면 나머지 다리에 대해서도 같은 작업을 반복합니다.

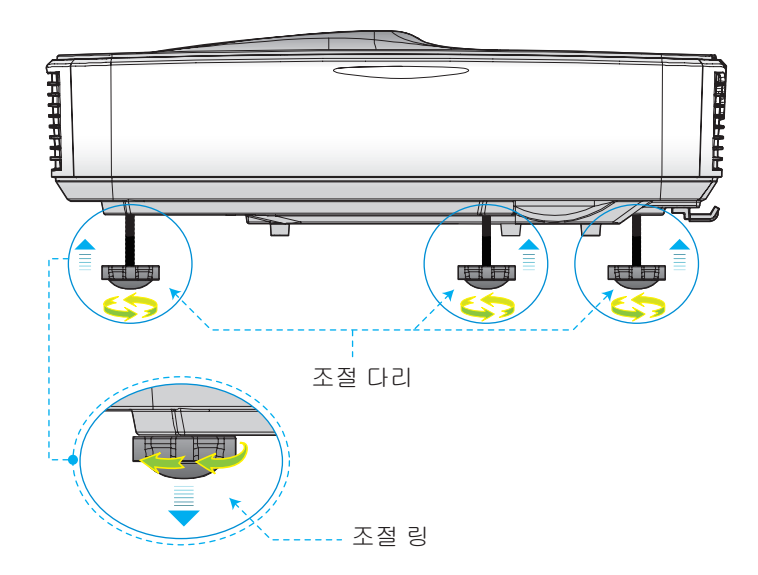

## 프로젝터의 초점 조정

이미지의 초점을 맞추기 위해 초점 스위치를 이미지가 선명해 질 때까지 좌/우로 미십시오.

▶ 1080p시리즈: 프로젝터의 초점거리는(렌즈에서 벽까지) 1.59 ~ 1.87피트(0.49 ~ 0.57미터)입니다

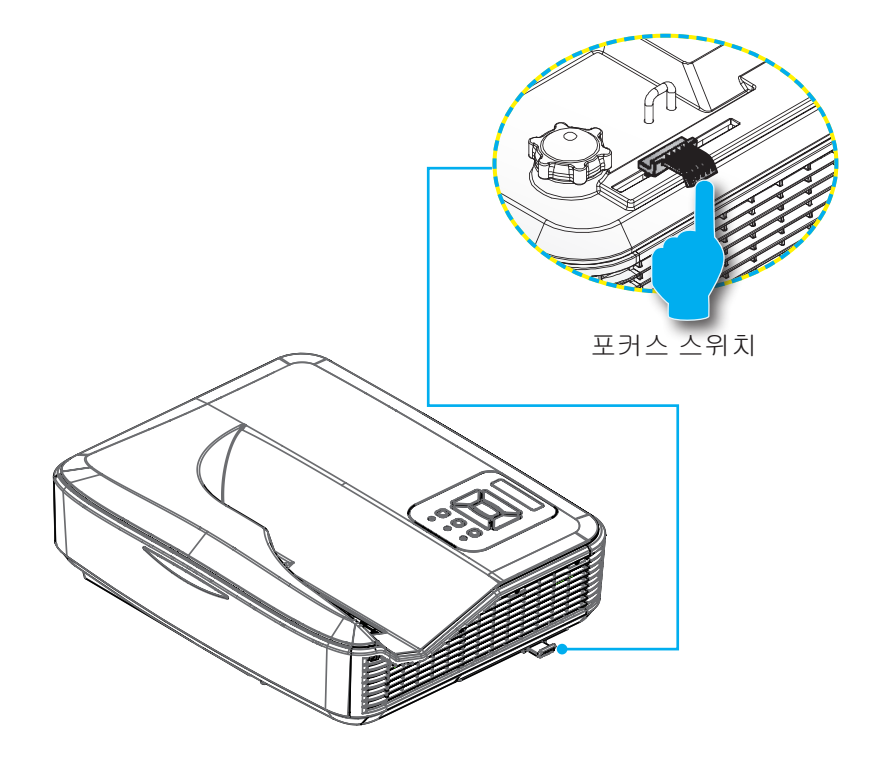

## 투사 이미지 크기 조정하기 (대각선)

▶ 1080p시리즈: 투사 이미지 크기는87" ~ 102" (2.21 ~ 2.59 미터) 입니다.

## 프로젝터 설치 측정 차트 벽 마운트

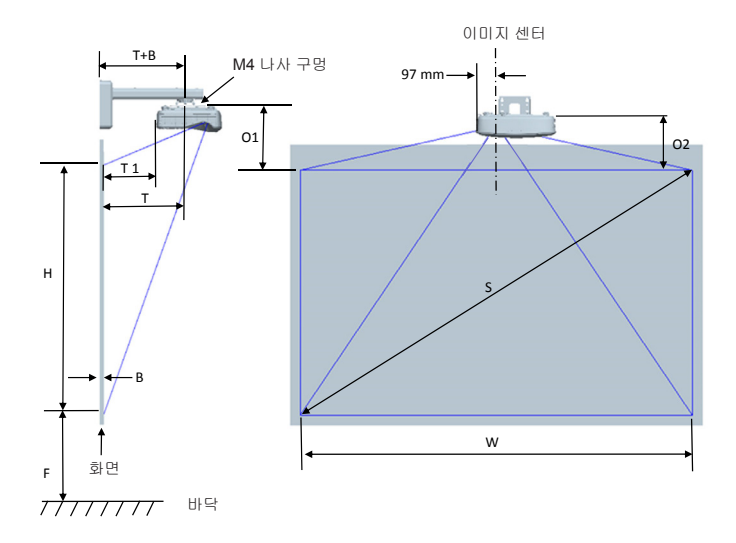

## ◈ 이 테이블은 사용자 참고용입니다.

| <b>1080P (16:9)</b> 벽 마운트 설치 측정 차트 |                                   |                       |                        |                                                       |                                                 |                                                |                                            |
|------------------------------------|-----------------------------------|-----------------------|------------------------|-------------------------------------------------------|-------------------------------------------------|------------------------------------------------|--------------------------------------------|
| 인치 단위<br>대각선 이미지<br>크기 <b>(S)</b>  | mm 단위<br>대각선 이미지<br>크기 <b>(S)</b> | mm 단위<br>이미지 폭<br>(W) | mm 단위<br>이미지 높이<br>(H) | mm 단위<br>화이트보드<br>표면에서<br>프로젝터 마운트<br>중심까지의<br>거리 (T) | mm 단위<br>화이트보드<br>표면에서 프로젝터<br>뒷면까지의 거리<br>(T1) | mm 단위<br>이미지 상단에서<br>인터페이스<br>보스까지의 거리<br>(O1) | mm 단위<br>이미지 상단에서<br>프로젝터 상단<br>까지의 거리(O2) |
| 87                                 | 2210                              | 1926                  | 1083                   | 370                                                   | 233                                             | 288                                            | 268                                        |
| 88                                 | 2235                              | 1948                  | 1096                   | 376                                                   | 239                                             | 291                                            | 271                                        |
| 89                                 | 2261                              | 1970                  | 1108                   | 382                                                   | 245                                             | 294                                            | 274                                        |
| 90                                 | 2286                              | 1992                  | 1121                   | 387                                                   | 250                                             | 296                                            | 276                                        |
| 91                                 | 2311                              | 2015                  | 1133                   | 393                                                   | 256                                             | 299                                            | 279                                        |
| 92                                 | 2337                              | 2037                  | 1146                   | 398                                                   | 261                                             | 301                                            | 281                                        |
| 93                                 | 2362                              | 2059                  | 1158                   | 404                                                   | 267                                             | 304                                            | 284                                        |
| 94                                 | 2388                              | 2081                  | 1171                   | 409                                                   | 272                                             | 307                                            | 287                                        |
| 95                                 | 2413                              | 2103                  | 1183                   | 415                                                   | 278                                             | 309                                            | 289                                        |
| 96                                 | 2438                              | 2125                  | 1196                   | 421                                                   | 284                                             | 312                                            | 292                                        |
| 97                                 | 2464                              | 2147                  | 1208                   | 426                                                   | 289                                             | 314                                            | 294                                        |
| 98                                 | 2489                              | 2170                  | 1220                   | 432                                                   | 295                                             | 317                                            | 297                                        |
| 99                                 | 2515                              | 2192                  | 1233                   | 437                                                   | 300                                             | 320                                            | 300                                        |
| 100                                | 2540                              | 2214                  | 1245                   | 443                                                   | 306                                             | 322                                            | 302                                        |
| 101                                | 2565                              | 2236                  | 1258                   | 448                                                   | 311                                             | 325                                            | 305                                        |
| 102                                | 2591                              | 2258                  | 1270                   | 454                                                   | 317                                             | 327                                            | 307                                        |

## 프로젝터 설치 측정 차트 테이블 마운트

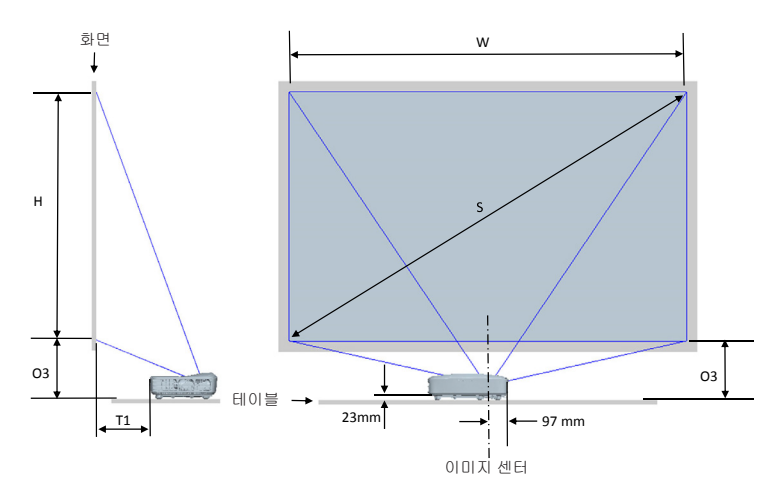

### ◈ 이 테이블은 사용자 참고용입니다.

| 1080P (16:9) 테이블 마운트 설치 측정 차트  |                         |                    |                     |                                           |                                        |
|--------------------------------|-------------------------|--------------------|---------------------|-------------------------------------------|----------------------------------------|
| 인치 단위 대각선<br>이미지 크기 <b>(S)</b> | mm 단위 대각선<br>이미지 크기 (S) | mm 단위 이미지<br>폭 (W) | mm 단위 이미지<br>높이 (H) | mm 단위 화이트보드<br>표면에서 프로젝터<br>뒷면까지의 거리 (T1) | mm 단위 이미지<br>하단에서 테이블<br>상단까지의 거리 (O3) |
| 87                             | 2210                    | 1926               | 1083                | 233                                       | 291                                    |
| 88                             | 2235                    | 1948               | 1096                | 239                                       | 294                                    |
| 89                             | 2261                    | 1970               | 1108                | 245                                       | 297                                    |
| 90                             | 2286                    | 1992               | 1121                | 250                                       | 299                                    |
| 91                             | 2311                    | 2015               | 1133                | 256                                       | 302                                    |
| 92                             | 2337                    | 2037               | 1146                | 261                                       | 304                                    |
| 93                             | 2362                    | 2059               | 1158                | 267                                       | 307                                    |
| 94                             | 2388                    | 2081               | 1171                | 272                                       | 310                                    |
| 95                             | 2413                    | 2103               | 1183                | 278                                       | 312                                    |
| 96                             | 2438                    | 2125               | 1196                | 284                                       | 315                                    |
| 97                             | 2464                    | 2147               | 1208                | 289                                       | 317                                    |
| 98                             | 2489                    | 2170               | 1220                | 295                                       | 320                                    |
| 99                             | 2515                    | 2192               | 1233                | 300                                       | 323                                    |
| 100                            | 2540                    | 2214               | 1245                | 306                                       | 325                                    |
| 101                            | 2565                    | 2236               | 1258                | 311                                       | 328                                    |
| 102                            | 2591                    | 2258               | 1270                | 317                                       | 330                                    |

# 제어판 및 리모콘

제품 개요

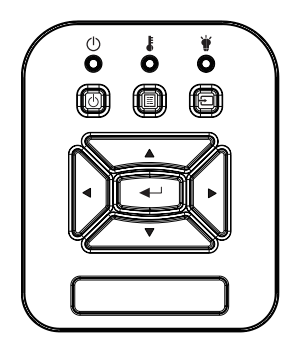

| 이름          | 설명                                                  |
|-------------|-----------------------------------------------------|
| 전원 🕛        | "프로젝트 전원 켜기/끄기" 섹 션을 참조하십시오.                        |
| 입력 🔲        | 선택된 항목 확인.                                          |
| 입력 🛨        | 입력 신호 선택                                            |
| 메뉴 🗏        | 온스크린디스플레이(OSD) 메뉴 실행. OSD를 종료하려<br>면 "메뉴"를 다시 누릅니다. |
| 4방향 선택 키    | 사용이 ▲▼◀▶ 를 사용해 항목을 선택하거나 선택한 항<br>목을 조정합니다.         |
| 광원 LED 👾    | 프로젝터의 광원 상태 LED 표시기를 참조하십시오.                        |
| 온도 LED 🖁    | 프로젝터의 온도 상태 LED 표시기를 참조하십시오.                        |
| 켜짐/대기 LED Ů | 프로젝터의 전원 상태 LED 표시기를 참조하십시오.                        |

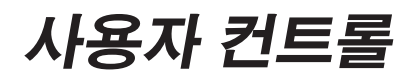

구조

| 주 메뉴 | 하위 메뉴   | 설정           |       | 주의                                                               |
|------|---------|--------------|-------|------------------------------------------------------------------|
|      |         | 밝기           |       |                                                                  |
|      |         | 프레젠테이션       |       |                                                                  |
|      |         | 동영상          |       | 시중 오천기 모과                                                        |
|      | 걸디 모드   | 게임           |       | 전호 휴용과 추진                                                        |
|      |         | 블렌딩          |       |                                                                  |
|      |         | 사용자          |       |                                                                  |
|      |         | White        |       |                                                                  |
|      |         | Light Yellow |       |                                                                  |
|      | 벽 색상    | Light Blue   |       |                                                                  |
|      |         | Pink         |       |                                                                  |
|      |         | Dark Green   |       |                                                                  |
|      | 밝기      |              |       | 고객이 설정을 변경하면 색상 모드를<br>사용자 모드로 변경합니다                             |
|      | 대조      |              |       | 고객이 설정을 변경하면 색상 모드를<br>사용자 모드로 변경합니다                             |
| 사진   | 선명도     |              |       | 고객이 설정을 변경하면 색상 모드를<br>사용자 모드로 변경합니다                             |
|      | 포화도     |              |       | 1. 고객이 설정을 변경하면 색상<br>모드를 사용자 모드로 변경합니다<br>2. VGA의 비디오 신호만 지원합니다 |
|      | 색상      |              |       | 1.고객이 설정을 변경하면 색상<br>모드를 사용자 모드로 변경합니다<br>2. VGA의 비디오 신호만 지원합니다  |
|      | 감마      |              |       | 고객이 설정을 변경하면 색상 모드를<br>사용자 모드로 변경합니다                             |
|      | 색 온도    |              |       | 색상 모드와 무관                                                        |
|      |         | 적색/녹색/청색/    | 색상    |                                                                  |
|      |         | 청록색/자홍색/     | 포화도   |                                                                  |
|      | ㅋ ㅋ ㅋ ㅋ | 황색           | 게인    | 고객이 설정을 변경하면 색상 모드를                                              |
|      | 물다 열정   | White        | 레드 게인 | 사용자 모드로 변경합니다                                                    |
|      |         |              | 그린 게인 |                                                                  |
|      |         |              | 블루 게인 |                                                                  |

|    | r          | r           |                                              |                                 |
|----|------------|-------------|----------------------------------------------|---------------------------------|
|    |            | 자동          |                                              |                                 |
|    |            | 4:3         |                                              |                                 |
|    | 가도세도미      | 16:9        |                                              |                                 |
|    |            | 16:10       |                                              |                                 |
|    | 위상         |             |                                              |                                 |
|    | 클럭         |             |                                              | 재도기하를 한 때마다 다를 수                |
|    | 수평 위치      |             |                                              | 있습니다                            |
|    | 수직 위치      |             |                                              |                                 |
|    | 디지털 중      |             |                                              | 0·1X를 뜻함 22X를 뜻함                |
|    |            | 저면          |                                              |                                 |
|    |            | 지며 치자       |                                              |                                 |
|    | 투사         | 2220<br>and |                                              |                                 |
|    |            | 우민 국자       |                                              |                                 |
|    |            | 우면 선상       |                                              |                                 |
|    |            | 수평 키스논      |                                              |                                 |
|    |            | <u> </u>    | 까지/스도/피도                                     | 20 가 커지 경우 회생으로 표시              |
|    | 기하 보정      | 어프 서머드      | <u> ////////////////////////////////////</u> | 3D가 거신 공구 외식으로 표시               |
|    |            | 처프 신앙도      |                                              |                                 |
|    |            | 워프 수        | 2x2/ 3x3/ 5x5/ 9x9/<br>17x17                 | 워프 셰어=꺼짐 또는 PC인 경우<br>회색으로 표시   |
| 화면 |            | 워프 내부       | ב.<br>ביוכב                                  | 워프 제어=꺼짐 또는 PC인 경우              |
|    |            |             |                                              | 외ㅋ 표시 <br> 워프 수=2x2인 경우 회색으로 표시 |
|    |            | 브레드 성정      | 좌                                            |                                 |
|    |            |             | 우                                            |                                 |
|    |            |             | -<br>산다                                      | 워프 제어=꺼짐 또는 PC인 경우              |
|    |            | 20-20       | 치다                                           | 회색으로 표시                         |
|    |            |             |                                              |                                 |
|    |            |             | 글덴드 김 마                                      |                                 |
|    |            | 그리드 색상      | 폭깩/ 모다깩/<br>빸가색/ 청록색                         | 워프 세어=꺼짐 또는 PC인 경우<br>히색으로 표시   |
|    |            | 재설정         | 예/아니오                                        | 워프 제어와 그리드 색상 유지                |
|    |            | 기능          | PIP/PBP 꺼짐                                   |                                 |
|    |            |             | VGA/HDMI-1/                                  |                                 |
|    |            | 배원 조스       | HDMI-2/HDBaseT                               | 메인 소스와 서브 소스가 같을 수              |
|    |            | 서브 소스       | VGA/HDMI-1/                                  | 있습니다                            |
|    | PIP-PBP 설정 | 비의키         | HDIVII-2/HDBase I                            |                                 |
|    |            | V 위치        |                                              |                                 |
|    |            |             | 자계/주가/그게                                     |                                 |
|    |            |             | 꼭게/중신/크게                                     |                                 |
|    |            | 스놥          |                                              |                                 |

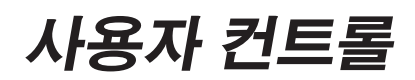

| 설정 | 언어             | 영어<br>독일어<br>프랑스어<br>이탈리아어<br>스플란드어<br>플란드어<br>간체<br>네덜란드어<br>포어<br>간체<br>중국국어<br>전체<br>중국국어<br>한랍어<br>Norsk<br>터키의<br>덴마크어 |  |
|----|----------------|----------------------------------------------------------------------------------------------------|--|
|    | 메뉴 위치          | 좌측 상단, 우측<br>상단, 중앙, 좌측<br>하단, 우측 하단                                                                                        |  |
|    | VGA 출력(<br>대기) | 끄기/켜기                                                                                                    |  |
|    | 테스트 패턴         | 없음/ 그리드/<br>"H/V 마크"                                                                                                    |  |
|    | 기본 설정으로<br>리셋  | 예/아니오                                                                                                    |  |
|    | 스피커            | 켜기/끄기                                                                                                    |  |
|    | 오디오 출력         | 켜기/끄기                                                                                                    |  |
| 보류 | 타이크            | 켜기/끄기                                                                                                    |  |
|    | 음소거            | 켜기/끄기                                                                                                    |  |
|    | 마이크 볼륨         |                                                                                                    |  |
|    | 볼륨             |                                                                                                    |  |

|    | 자동 소스          | 켜기/끄기                             |         |                  |
|----|----------------|-----------------------------------|---------|------------------|
|    | 입력             | VGA/HDMI-<br>1/HDMI-2/<br>HDBaseT |         |                  |
|    | 자동 전원<br>끄기(분) |                                   |         |                  |
|    |                | SSI 사용 시간<br>(일반)                 |         |                  |
|    | SSI 설정         | SSI 사용 시간<br>(절약)                 |         |                  |
|    |                | SSI 파워 모드                         | 정상 / 절전 |                  |
|    | 고해발 모드         | 켜기/끄기                             |         |                  |
|    |                | 옵션 필터 장치                          | 예/아니오   |                  |
|    | 필터 설정          | 필터 사용시간<br>(읽기 전용)                |         |                  |
|    | (옵션)           | 필터 사용수명<br>알림                     |         |                  |
|    |                | 알림 초기화                            | 예/아니오   |                  |
| 옵션 | 정보             | 모델명                               |         |                  |
|    |                | SNID                              |         |                  |
|    |                | 메인 소스                             |         |                  |
|    |                | 서브 소스                             |         | PIP/PBP 활성화 시 표시 |
|    |                | 메인 소스<br>해상도                      |         |                  |
|    |                | 서브 소스<br>해상도                      |         | PIP/PBP 활성화 시 표시 |
|    |                | SW 버전(DDP/<br>MCU/LAN)            |         |                  |
|    |                | 가로세로비                             |         |                  |
|    |                | SSI시간<br>(전산/전약)                  |         |                  |
|    |                | <u>(으으/르ㄱ)</u><br>IP 주소           |         |                  |
|    |                | 네트워크 상태                           |         |                  |
|    |                | 버전                                |         | MST9813 버전 표시    |
|    | PIP-PBP 모듈     | USB 업그레이드                         | 예/아니오   |                  |
|    | 프로젝터 ID        |                                   |         |                  |

|     | 3D            | 켜기/끄기                  |                |
|-----|---------------|------------------------|----------------|
|     | 3D 전환         | 켜기/끄기                  |                |
| 3D  |               | Frame Packing          |                |
|     |               | Side-by-Side<br>(Half) |                |
|     |               | Top and Bottom         |                |
|     |               | Frame                  |                |
|     | 1080p @ 24    | 96 Hz/144 Hz           |                |
|     | 상태            | 연결 / 분리<br>(읽기 전용)     |                |
|     | DHCP<br>클라이언트 | 켜기/끄기                  |                |
|     | IP 주소         |                        | DHCP 켜짐 시에만 읽기 |
|     | 서브넷 마스크       |                        | DHCP 켜짐 시에만 읽기 |
|     | 게이트웨이         |                        | DHCP 켜짐 시에만 읽기 |
| LAN | DNS           |                        | DHCP 켜짐 시에만 읽기 |
|     | 저장            | 켜기/끄기                  |                |
|     | MAC 주소        |                        | <br>읽기 전용      |
|     | 그룹 이름         |                        | <br>읽기 전용      |
|     | 프로젝터 명        |                        |                |
|     | 위치            |                        | 읽기 전용          |
|     | 연락처           |                        | 읽기 전용          |
| 대화형 | 대화형 설정        | 켜기/끄기                  |                |

사용자 컨트롤

# OSD 메뉴

본 프로젝터는 사용자가 이미지 조정을 하거나 다양한 설정을 할 수 있도록 하는 다국어 온스크린 디스플레이를 갖추고 있습 니다.

## 조작법

- OSD 메뉴를 열려면 리모콘이나 프로젝터 키보드의 "메뉴"를 누릅 니다.
- 2 OSD가 표시되면 ▲▼ 키를 사용하여 주 메뉴에서 항목을 선택합 니다. 특정 페이지에서 선택하는 동안 ▶ 또는 "확인" 키를 눌러 하 위 메뉴로 이동합니다.
- 3. ▲▼ 키를 사용하여 원하는 항목을 선택하고 ◀ ▶ 키로 설정을 조정합니다.
- 하위 메뉴에서 조정할 다음 항목을 선택하고 위와 같이 조정합니다.
- 5. "확인"를 눌러 확인하면 화면이 주 메뉴로 돌아갑니다.
- 종료하려면 "메뉴" 뱮를 다시 누릅니다. OSD 메뉴가 닫히고 프로 젝터 가 새 설정을 자동으로 저장합니다.

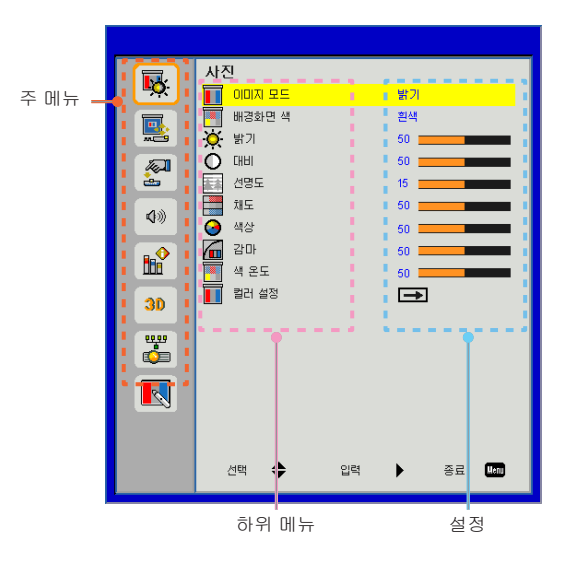

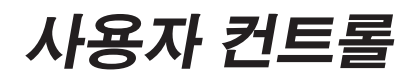

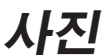

|          | 사진       |    |          |      |
|----------|----------|----|----------|------|
|          | 이미지 모드   |    | 밝기       |      |
|          | 🎹 배경화면 색 |    | 흰색       |      |
|          | 🔆 밝기     |    | 50       |      |
|          | О СНЫ    |    | 50       |      |
| 2        | 主本 선명도   |    | 15       |      |
| 10       | 채도       |    | 50       |      |
| N///     | 🕝 색상     |    | 50       |      |
|          | 📶 갑마     |    | 50       |      |
|          | 🌉 색 온도   |    | 50       |      |
| 30       | 🔟 컬러 설정  |    | <b>→</b> |      |
| 4        |          |    |          |      |
|          |          |    |          |      |
| <u>.</u> |          |    |          |      |
|          |          |    |          |      |
|          |          |    |          |      |
|          | 선택 🔶     | 입력 | ▶ 중류     | Veni |

#### 이미지 모드

다양한 이미지 종류에 최적화된 여러 사전 공장 설정이 있습니다.

- ◀ 또는 ▶ 버튼을 사용하여 항목을 선택합니다.
- ▶ 밝기: 밝기 최적화 용.
- ▶ 프레젠테이션: 회의 프레젠테이션 용.
- ▶ 영화: 비디오 컨텐츠 재생 용.
- ▶ 게임: 게임 컨텐츠 용.
- ▶ 블렌딩: 블렌딩 애플리케이션 용.
- ▶ 사용자: 사용자 설정 기억.

#### 배경화면 색

벽의 색에 따라 최적화된 화면 이미지를 얻으려면 이 기능을 사용합 니다. "흰색", "연한 노란색", "연한 파란색", "분홍색", "짙은 녹색" 중에서 선택할 수 있습니다.

#### <u>밝기</u>

이미지의 밝기를 조정합니다.

- ▶ ◀ 버튼을 눌러 이미지를 어둡게 합니다.
- ▶ ▶ 버튼을 눌러 이미지를 밝게 합니다.

사용자 컨트롤

#### 대비

명암은 영상의 가장 밝은 부분과 가장 어두운 부분의 차이를 조절합 니다. 명암을 조정하면 영상의 검은색과 흰색의 양이 변경됩니다.

- ▶ ◀ 버튼을 눌러 명암을 감소시킵니다.
- ▶ ▶ 버튼을 눌러 명암을 증가시킵니다.

#### 선명도

이미지의 선명도를 조정합니다.

- ▶ ◀ 버튼을 눌러 선명도를 감소시킵니다.
- ▶ ▶ 버튼을 눌러 선명도를 증가시킵니다.

#### 채도

흑백에서 완전히 포화된 색까지 비디오 이미지를 조정합니다.

▶ ◀ 버튼을 눌러 이미지에서 채도의 양을 감소시킵니다.

▶ ▶ 버튼을 눌러 이미지에서 채도의 양을 중가시킵니다.

#### 색상

적색과 녹색의 색 균형을 조정합니다.

▶ ◀ 버튼을 눌러 이미지에서 녹색의 양을 증가시킵니다.

▶ ▶ 버튼을 눌러 이미지에서 적색의 양을 증가시킵니다.

#### 감마

이렇게 하면 입력에 대한 더 나은 이미지 대비를 얻기 위해 감마 값 을 조정할 수 있습니다.

#### 색 온도

이 기능을 통해 색 온도를 조정할 수 있습니다. 더 높은 온도에서, 화 면은 차갑게 보입니다; 더 낮은 온도에서, 화면은 따뜻하게 보입니 다.

#### 색 설정

개별적 빨간색, 녹색, 파란색, 사이언, 마젠타, 노란색 및 흰색의 고 급 조정을 위해 이 설정을 사용합니다.

◆ "선명도"
 "채도"와 "색상"
 기능은 비디오

모드에서만

지원됩니다.

화면

|              | 화면            |      |               |
|--------------|---------------|------|---------------|
| <b>•</b>     | 그로세로비         | 자동   |               |
|              | 🚟 위상          | 15 💻 |               |
| <b>1</b>     | 💶 클릭          | 10 💻 |               |
| - <b>A</b>   | 🔤 수평 위치       | 10 💻 |               |
| <u>è</u>     | 🚺 수직 위치       | 10 💻 |               |
| <b>(</b> ))) | 🔯 디지털 중       | 0 💻  |               |
|              | 프로젝션          | 전면   |               |
|              | \ominus 기하 보정 |      | →             |
|              | PIP-PBP 설정    |      | $\rightarrow$ |
| 30           |               |      |               |
| -            |               |      |               |
|              |               |      |               |
|              |               |      |               |
|              |               |      |               |
|              |               |      |               |
|              | 선택 🔶          | 입력 🕨 | 중료 📖          |

가로세로비

- 자동: 이미지를 원본 너비-높이 비율로 유지하고 원래의 수평 및 수직 픽셀에 맞도록 이미지를 최적화 합니다.
- ▶ 4:3: 이미지가 화면에 맞게 조절되며 4:3 비율을 사용하여 표시 됩니다.
- 16:9: 이미지가 화면의 너비에 맞게 조절되며 높이는 16:9 비율 을 사용하여 표시되도록 조절됩니다.
- 16:10: 이미지가 화면의 너비에 맞게 조절되며 높이는 16:10 비 율을 사용하여 표시되도록 조절됩니다.
- <u>위상</u>

디스플레이의 신호 타이밍을 그래픽 카드와 동기화합니다. 이미지 가 불안정하거나 깜빡이는 경우 이 기능을 사용하여 바로 잡습니다.

#### 클럭

이미지에 수직 깜박임이 있을 때 최적의 이미지를 얻기 위해 조정합 니다.

#### <u> 수평 위치</u>

- ▶ ◀ 버튼을 눌러 이미지를 왼쪽으로 이동합니다.
- ▶▶ 버튼을 눌러 이미지를 오른쪽으로 이동합니다.

#### <u> 수직 위치</u>

- ▶ ◀ 버튼을 눌러 이미지를 아래로 이동합니다.
- ▶ ▶ 버튼을 눌러 이미지를 위로 이동합니다.

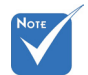

◆ "수평 위치"
 와 "수직 위치"
 의 범위는 입력
 소스에 따라
 달라집니다.

#### <u> 디지털 줌</u>

- ▶ ◀ 버튼을 눌러 이미지 크기를 줄입니다.
- ▶ ▶ 버튼을 눌러 투사 화면에서 이미지를 확대합니다.

#### <u>투사</u>

- ▶ 전면: 이미지가 화면에 바로 투사됩니다.
- 전면 천장: 이것은 기본 선택입니다. 선택되면 이미지의 아래 위 가 바뀔 것입니다.
- ▶ 후면: 선택되면, 이미지가 반대로 보일 것입니다.
- 후면 천장: 선택되면 이미지가 거꾸로 되어 있는 위치에서 반전 되어 보입니다.

#### 기하 보정

▶ 수평키스톤

◀ 또는 ▶ 버튼을 눌러 이미지 왜곡을 수평 조정합니다. 이미지 가 사다리꼴로 보이는 경우, 이 옵션은 이미지를 사각형으로 보 이게 합니다.

▶ V 키스톤

◀ 또는 ▶ 버튼을 눌러 이미지 왜곡을 수직 조정합니다. 이미지 가 사다리꼴로 보이는 경우, 이 옵션은 이미지를 사각형으로 보 이게 합니다.

- ▶ 워프 컨트롤: 꺼짐/수동/자동
- ▶ 워프 선명도: 0~9
- ▶ 워프 수: 2x2/ 3x3/ 5x5/ 9x9/ 17x17
- ▶ 워프 내부: 끄기/켜기
- ▶ 블렌드 설정: 왼쪽/오른쪽/위/아래/블렌드 감마
- ▶ 그리드 색상
  - 워프와 블렌드 패턴 그리드 색상 설정
- ▶재설정

값을 초기화하려면 H/V 키스톤, 워프 및 블렌드 파 라미터를 설 정합니다.

#### PIP-PBP 설정

- ▶ 기능: PIP/PBP 기능 활성화/비활성화.
- ▶ 메인 소스: PIP/PBP 메인 소스 설정.
- ▶ 서브 소스: PIP/PBP 서브 소스 설정.
- ▶ H 위치:
- ▶ V 위치:
- ▶ 크기: PIP 서브 소스 크기 설정.
- ▶ 스왑: PIP/PBP 메인/서브 소스 스왑.

✤ PIP/PBP 매트릭스:

| 메인 서브   | HDMI 1 | HDMI 2 | HDBaseT | VGA |
|---------|--------|--------|---------|-----|
| HDMI 1  |        |        |         |     |
| HDMI 2  |        |        |         |     |
| HDBaseT |        |        |         |     |
| VGA     |        |        |         |     |

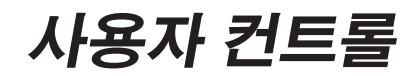

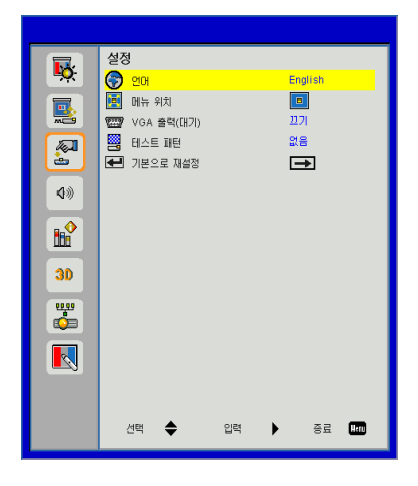

언어

설정

다국어 OSD 메뉴를 선택합니다. ◀ 또는 ▶ 버튼을 눌러 하위 메뉴 로 이동하고, ▲ 또는 ▼ 버튼을 눌러 원하는 언어를 선택합니다. 리 모콘의 ▶를 눌러 선택을 완료합니다.

| 언어         |           |    |      |
|------------|-----------|----|------|
| English    | Polski    |    |      |
| Deutsch    | 한국어       |    |      |
| Svenska    | Русский   |    |      |
| Français   | Español   |    |      |
| المريبية   | 繁體中文      |    |      |
| Nederlands | Italiano  |    |      |
| Norsk      | Português |    |      |
| Dansk      | Türkçe    |    |      |
| 简体中文       | 日本語       |    |      |
| 선택 🔶       | 입력 🕨      | 종료 | Menu |

<u>메뉴 위치</u>

디스플레이 화면의 메뉴 위치를 선택합니다.

VGA 출력(대기)

"켜기"를 선택하여 VGA OUT 연결을 켭니다.

테스트 패턴

테스트 패턴을 표시합니다.

재설정

"예"를 선택하여 모든 메뉴의 배개 변수들을 공장 기본 설정으로 되 돌립니다.

사용자 컨트롤

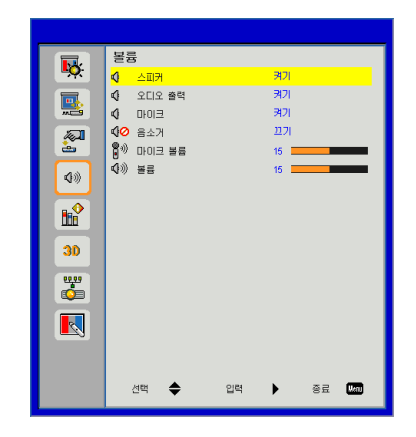

### 스피커

▶ "켜기"를 선택하여 스피커를 활성화 시킵니다.

볼륨

▶ "끄기"를 선택하여 스피커를 비활성화 합니다.

### 오디오 출력

▶ "켜기"를 선택하여 라인 출력을 활성화 시킵니다.

▶ "끄기"를 선택하여 라인 출력을 비활성화 합니다.

### 마이크

▶ "켜기"를 선택하여 마이크를 활성화 시킵니다.

▶ "끄기"를 선택하여 마이크를 비활성화 합니다.

### <u>음소거</u>

▶ "켜기"를 선택하여 음소거를 켭니다.

▶ "끄기"를 선택하여 음소거를 끕니다.

#### 마이크 볼륨

- ▶ ◀ 버튼을 눌러 마이크 볼륨을 감소시킵니다.
- ▶ ▶ 버튼을 눌러 마이크 볼륨을 증가시킵니다.

#### 볼륨

▶ ◀ 버튼을 눌러 볼륨을 감소시킵니다.

▶ ▶ 버튼을 눌러 볼륨을 증가시킵니다.

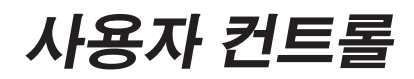

|          | 옵션                                                                          |
|----------|-----------------------------------------------------------------------------|
| <b>•</b> | 열 자동 소스 켜기                                                                  |
|          | 20력 →<br>월 자동 견원 끄기(분) 20 →<br>20 →<br>20 →<br>20 →<br>20 →<br>20 →<br>20 → |
|          | ☆ SSI설정 →<br>▲ 고해발 끄기                                                       |
| ٩»       | ■ 옵션 필터 설정       ■       평 정보                                               |
|          | ■ PIP-PBP 모듈<br>편을 프로젝터 ID 0                                                |
| 30       |                                                                             |
| <b>C</b> |                                                                             |
|          |                                                                             |
|          |                                                                             |
|          | 선백 🜩 입력 🕨 종료 📼                                                              |

<u> 자동 소스</u>

- 켜기: 현재 입력 신호가 끊어질 경우 프로젝터가 다른 신호를 검 색합니다.
- ▶ 끄기: 프로젝터는 현재 입력 연결만 찾을 것입니다.

### 입력

▶ 버튼을 눌러 입력 소스를 사용/사용 안 함을 선택합니다. 프로젝 터는 선택되지 않은 입력은 검색하지 않습니다.

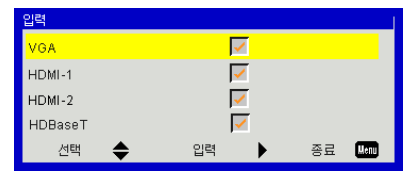

옵션

자동 전원 끄기(분)

카운트다운 타이머 간격을 설정합니다. 프로젝터로 전송되는 신호 가 없는 경우, 카운트다운 타이머가 시작됩니다. 카운트다운(분)이 끝나면 프로젝터가 자동으로 꺼집니다.

#### SSI 설정

다음 페이지 참조.

고해발

- 켜기: 내장된 팬이 빠른 속도로 작동. 2500 피트/762 미터 이상의 고도에서 프로젝터를 사용하는 경우 이 옵션을 사용합니다.
- 꼬기: 내장된 팬이 내부 온도에 따라 자동으로 속도를 변화시키 며 작동 할 것입니다.

#### <u>필터 설정(옵션)</u>

- ▶ 옵션 필터 장치: 필터 설치 또는 무설치.
- ▶ 필터 사용 시간: 필터 시간이 이용됩니다.
- ▶ 필터 알림(시간): 필터 알림 시간을 설정합니다.
- 알림 초기화: 먼지 필터 교체 및 청소 후 먼치 필터 시간 카운터를 리셋하기 위해 "예"를 선택합니다.

정보

모델명, SNID, 신호 소스, 해상도, 소프트웨어 버전, 화면비, IP 주 소, 네트워크 상태 및 기타 프로젝터 정보가 화면에 표시됩니다.

#### <u>PIP-PBP 모듈</u>

- ▶ 버전: PIP-PBP 모듈의 소프트웨어 버전을 표시합니다.
- ▶ HDMI EQ: PIP-PBP 모듈 HDMI 포트 EQ 값을 설정합니다.
- ▶ 재설정: PIP-PBP 모듈 재설정.
- ▶ USB 업그레이드: PIP-PBP 모듈 소프트웨어 업그레이드.

#### <u>프로젝터 ID</u>

ID 정의는 메뉴에서(0-99사이) 설정할 수 있으며 사용자는 RS232 명령을 사용해 각각의 프로젝터를 제어할 수 있습니다.

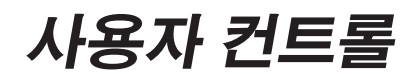

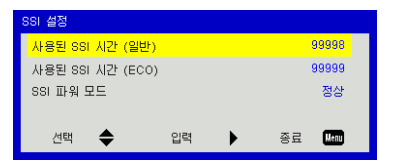

# 옵션 | 레이저 설정

SSI 사용 시간 (일반)

일반 모드 투사 시간 표시.

<u>SSI 사용 시간 (ECO)</u>

ECO 모드 투사 시간 표시.

### <u>SSI 파워 모드</u>

- ▶ 정상: 일반 모드.
- ECO (절전): 이 기능을 사용하면 프로젝터 광원을 어둡게하여 전 력 소비를 낮추고 광원수명을 연장할 수있습니다.

사용자 컨트롤

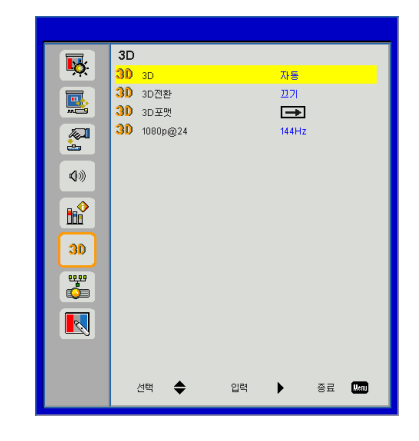

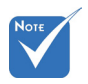

4.4

### 3D

"Frame Sequential"은 VGA/HDMI 커넥 터로부터의 DLP Link 3D 입력 신호 를 지원합니다.

 \* "Frame Packing"/"Sideby-Side (Half)"/"Top and Bottom"은 HDMI 1.4a 3D 입력 신호 를 지원합니다. 자동: HDMI 1.4a 3D 타이밍 확인 신호가 감지되면, 3D 이미지가 자동으로 선택됩니다.

▶ "켜기"를 선택하여 3D 기능을 활성화 시킵니다.

3D

#### 3D 전환

만약 DLP 3D 안경을 썼을 때, 이미지 분리, 겹침 현상이 나타나면, 올바른 이미지를 얻기 위해 "반전"을 실행하여 최적의 좌/우 이미지 순차를 얻도록 합니다.

#### 3D포맷

이 기능을 사용하여 3D 형식을 선택합니다. 옵션: "Frame Packing", "Side-by-Side (Half)", "Top and Bottom", 및 "Frame Sequential".

### 1080p@24

이 기능을 사용하여 1080p @ 24 frame packing에서 3D 안경 사용

시 96 및 144Hz 리프레시 비율을 선택합니다.

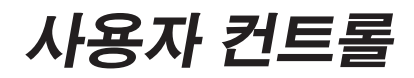

# LAN

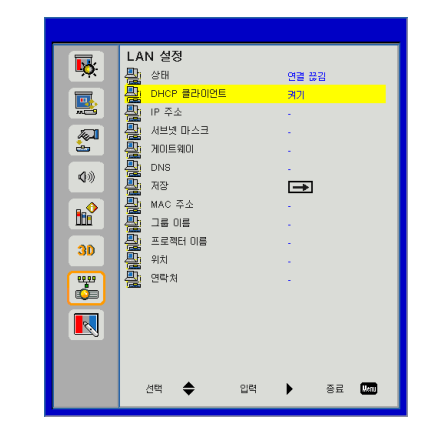

<u>상태</u>

네트워크 연결 상태를 표시합니다.

DHCP

DHCP 설정 구성.

- 켜기: 프로젝터가 네트워크로부터 IP 주소를 자동으로 얻게 하려면 "켜기"을 선택합니다.
- 꼬기: IP, 서브넷 마스크, 게이트웨이 및 DNS 구성을 수동으로 할당하려면 "꼬기"을 선택합니다.

#### <u>IP 주소</u>

IP 주소를 표시합니다.

#### 서브넷 마스크

서브넷 마스크 번호를 표시합니다.

게이트웨이

프로젝터에 연결된 네트워크의 기본 게이트웨이를 표시합니다.

#### DNS

DNS 번호를 표시합니다.

### <u> 저장</u>

네트워크 설정 변경 저장.

<u>MAC 주소</u>

MAC 주소를 표시합니다.

그룹 이름 표시.

프로젝터 이름

프로젝터 이름 표시.

## <u>위치</u>

프로젝터 위치 표시.

## <u> 연락처</u>

프로젝터 연락처 표시.

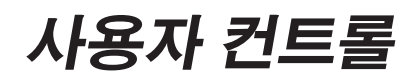

# 대화형

|            | 대화형      |      |      |
|------------|----------|------|------|
| <b>•</b>   | 📎 대화형 설정 | 3    | 121  |
| <b></b>    |          |      |      |
|            |          |      |      |
| <b>Q</b> ® |          |      |      |
| <b>B</b>   |          |      |      |
| 30         |          |      |      |
| <b>*</b>   |          |      |      |
|            |          |      |      |
|            |          |      |      |
|            | 선택 🜩     | 입력 🕨 | 중료 💹 |
|            |          |      |      |

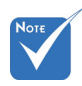

#### 대화형 설정

상호작용 기능: ÷. 미니USB 케이블을 이용하여 PC/노트북과 프로젝터를 연결합니다. 인터랙티브 기능을 이용하기 전에 연결합니다. OSD 에서 인터랙티브 설정을 완료한 다음 미니 USB 케이블을 이용하여 NB/ 데스크탑을 프로젝터에 연결합니다.

"켜기"를 선택하여 자동 블렌딩 애플리케이션의 인터랙티브 기 능을 활성화합니다.

"끄기"를 선택하여 인터랙티브 기능을 비활성화 합니다. 이 모드 에서는 자동 블렌딩 애플리케이션이 작동하지 않습니다.

사용자 컨트롤

## 웹브라우저를 통한 프로젝터 제어 방법

1. DHCP 서버에서 자동으로 IP 주소를 할당하려면 DHCP를 켜기로 해 놓습니다. 그렇지 않으면 필요한 네트워크 정보를 수동으로 입력합니다.

| 🚑 Status      | Connect       |
|---------------|---------------|
| 🔁 онср        | Off           |
| 🖫 IP Address  | 172.16.1.42   |
| 🕞 Subnet Mask | 255.255.255.0 |
| 🕒 Gateway     | 172.16.1.254  |
| DNS           | 172.16.1.1    |

- 2. 그리고 나서 OK 버튼을 눌러 구성 절차를 완료합니다.
- 웹 브라우저를 열고 OSD 랜 화면에서 IP 주소를 입력하면 웹 페이지에 다음과 같이 표시됩니다:

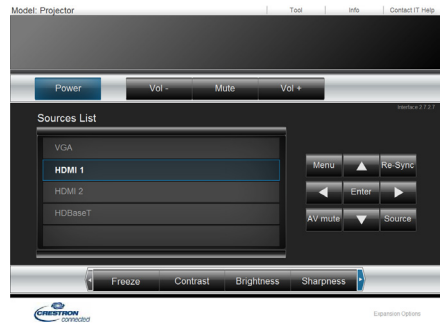

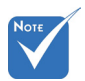

☆ 프로젝터에 IP 주소를 사용하면 서비 스 서버에 링크할 수 없게 됩니다. 4. 네트워크 웹 페이지에 따라 [tools] 탭의 입력 문자열에서, 입력 길이 제한은 아래의 목록에 있습니다("스페이스" 및 기타 기능 키 포함):

|          | *0          | 입력-길이 |
|----------|-------------|-------|
| 카테고리     | 양독          | (글자)  |
|          | IP 주소       | 15    |
| 크레스트론 제어 | IP ID       | 2     |
|          | 포트          | 5     |
|          | 프로젝터 명      | 10    |
| 프로젝터     | 위치          | 9     |
|          | 할당 대상       | 9     |
|          | DHCP(활성화 됨) | (N/A) |
|          | IP 주소       | 15    |
| 네트워크 구성  | 서브넷 마스크     | 15    |
|          | 기본 게이트웨이    | 15    |
|          | DNS 서버      | 15    |
|          | 활성화         | (N/A) |
| 사용자 암호   | 새 암호        | 15    |
|          | 확인          | 15    |
|          | 활성화         | (N/A) |
| 관리자 암호   | 새 암호        | 15    |
|          | 확인          | 15    |

|                  | Projector Information |              | Projector St | tatus |   |
|------------------|-----------------------|--------------|--------------|-------|---|
| Projector Name   | PROJECTOR             | Power Status | Power On.    |       |   |
| Location         | LOCATION              | Source       | COMPOSITE    |       |   |
|                  |                       | Image        | Presentation |       |   |
| Firmware Version | A0G                   | Projection   | front        |       |   |
| Mac Address      | BC:9A:77.56.34.88     |              |              |       |   |
| Resolution       | 1024x768              |              |              |       |   |
| Lamp Hours       | 23                    | Lamp Mode    | Economy Mode |       |   |
| Group Name       | GROUP                 | Error Status | 0.Normal     |       |   |
|                  |                       |              |              |       |   |
|                  |                       | exit         |              |       |   |
|                  |                       |              |              |       | _ |
|                  | RESTRONE              |              |              |       |   |

### 1. 컴퓨터에서 프로젝터를 직접 연결을 할 때에는

단계 1: 프로젝터의 랜 기능에서 IP 주소(192.168.0.100)를 찾습니다.

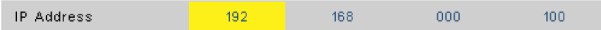

단계 2: 적용을 선택하고 "확인" 버튼을 눌러 기능을 제출하거나 "입력"키를 눌러 종료합니다.

- 단계 3: 네트워크 연결을 열려면 시작, 제어판, 네트워크 및 인터넷 연결, 네트워크 연결을 순서대로 클릭합니다. 원하는 구성 연결을 클릭한 후, 네트워크 작업 () 아래의U, 이 연결로 설정 변경을 클릭합니다.
- 단계 4: 일반 탭에서, 이 연결은 다음 항목을 사용 아래에 있는, 인터넷 프로토콜 (TCP/IP)을 클릭한 후, "속성" 을 클릭합니다.

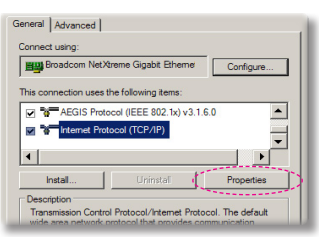

- 단계 5: **다음 IP 주소 사용**을 클릭하고 아래와 같이 입력합니다:
  - 1) IP 주소: 192.168.0.101
  - 2) 서브넷 마스크: 255.255.255.0
  - 3) 기본 게이트웨이:192.168.0.254

| ou can get IP settings assigns<br>nis capability. Otherwise, you<br>ne appropriate IP settings. | ned automatically if your network supports<br>u need to ask your network administrator for |
|-------------------------------------------------------------------------------------------------|--------------------------------------------------------------------------------------------|
| C Obtain an IP address a                                                                        | utomatically                                                                               |
| Use the following IP ac                                                                         | Idress:                                                                                    |
| IP address:                                                                                     | 192 . 168 . 0 .101                                                                         |
| Subnet mask:                                                                                    | 255 . 255 . 255 . 0                                                                        |
| Default nateway:                                                                                | 192 160 0 254                                                                              |

단계 6: 인터넷 옵션을 열려면, IE 웹 브라우저, 인터넷 옵션, **연결 탭**, "랜 설정…"을 순서대로 클릭합니다.

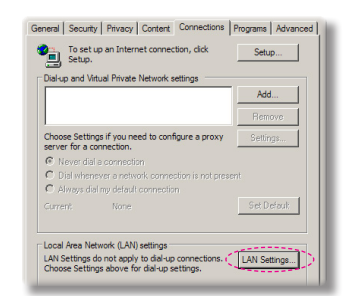

단계 7: 로컬영역네트워크(LAN) 설정대화상자가 표시됩니다. 프록시 서버 영역에서 LAN을 위해 프록시 서버 사용을 선택 해제하고 "OK" 버튼을 두 번 클릭합니다.

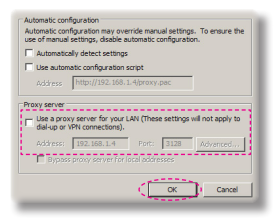

단계 8: 사용자의 IE를 열고 URL에서 IP 주소 192.168.0.100을 입력하고 " 확인" 키를 누릅니다.

사용자 컨트롤

### 2. 웹 관리 페이지에 액세스합니다

IE 브라우저를 열고URL에 IP 주소 192.168.0.100을 입력한 다음 "엔터" 키를 누르고 웹 관리 페이지로 들어가기 위한 패스워드를 입력합니다

| Optor             | na          |                       |              |  |  |
|-------------------|-------------|-----------------------|--------------|--|--|
| Admin<br>Crestron |             |                       |              |  |  |
|                   |             |                       |              |  |  |
|                   |             | User Name<br>Password | admin        |  |  |
|                   |             | * Defaul              | Login        |  |  |
|                   |             |                       |              |  |  |
|                   |             |                       |              |  |  |
|                   |             |                       |              |  |  |
|                   |             |                       |              |  |  |
|                   | Contents Co | pyright 2011 by       | Optoma,.Inc. |  |  |

### 시스템 상태

사용자는 이 페이지에서 시스템 상태를 검색할 수 있습니다

| em Status   | Model Name       | DAZHHNZUST        |
|-------------|------------------|-------------------|
| eral Setup  | Projector Name   | Optoma 1080p      |
| tor Control | Version          |                   |
| ork Setup   | Firmware Version | C12.01            |
| rt Setup    | MCU Version      | C07               |
| r octop     | GPU Version      | C10               |
| estron      | Network Version  | C07               |
| to Default  | LAN Status       |                   |
| ot System   | IP Address       | 192.168.0.100     |
|             | Subnet Mask      | 255.255.255.0     |
|             | Default Gateway  | 192.168.0.254     |
|             | MAC Address      | 00:50:41:87:3E:C6 |

#### 일반 설정

사용자는 이 페이지에서 일반 파라미터를 구성할 수 있습니다.

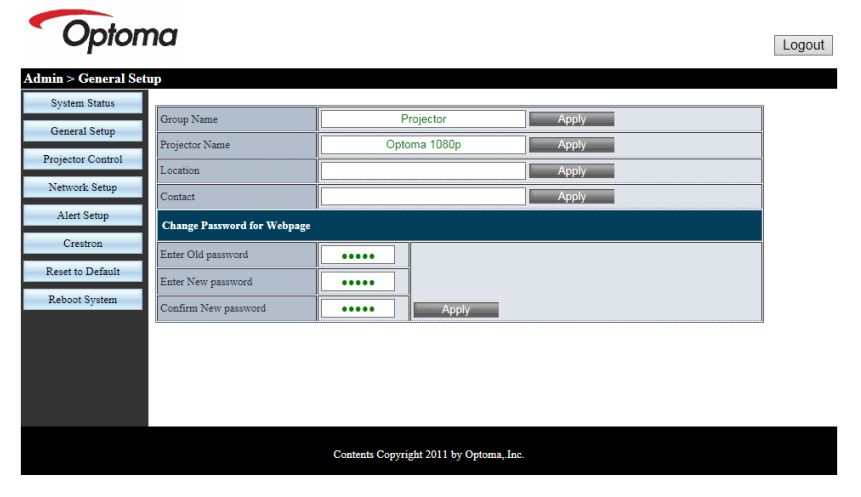

#### 프로젝터 제어

사용자는 이 페이지에서 프로젝터 파라미터를 구성하고 프로젝터를 제어할 수 있습니다.

| Optor                | na                    |                 |                      |                | Logout |
|----------------------|-----------------------|-----------------|----------------------|----------------|--------|
| Admin > Projector Co | ontrol                |                 |                      |                |        |
| System Status        |                       | ·               | 7                    | ]]             | ^      |
| General Setup        | Power On              | Power Off       | Color Mode           | Presentation V |        |
| Projector Control    | SSI Power mode        | Normal V        | Brightness           | - 49 +         |        |
| Projector Control    | Reset                 |                 | Contrast             | - 52 +         |        |
| Network Setup        | Auto Source           | On              | Sharpness            | - 5 +          |        |
| Alert Setup          | Source                | HDMI 2 🗸        | Saturation           | - 50 +         |        |
| Crestron             | Auto Power Off (Min.) | - 20 +          | Hue                  | - 50 +         |        |
| Reset to Default     | High Altitude         | Off             | Gamma                | 2 🗸            |        |
| Reboot System        | Cleaning Reminder     |                 | Color Temperature    |                |        |
|                      | Filters Remind(Hour)  | - 500 +         | Aspect Ratio         | Auto 🗸         |        |
|                      | 3D                    | Auto            | Phase                | - 30 +         |        |
|                      | 3D Sync, Invert       | Off             | Clock                | - 50 +         |        |
|                      | 3D Format             | Frame Packing 🗸 | H.Position           | - 0 +          | ~      |
|                      |                       | Contents Copy   | right 2011 by Optoma | "Inc.          |        |

### 네트워크 설정

사용자는 이 페이지에서 LAN 파라미터를 구성할 수 있습니다.

| Opton               | na       |                    |                         | Logout |
|---------------------|----------|--------------------|-------------------------|--------|
| Admin > Network Set | up       |                    |                         |        |
| System Status       |          | DHCP Client        | On ● Off                |        |
| General Setup       |          | IP Address         | 192 168 0 100           |        |
| Projector Control   | TP Setup | Subnet Mask        | 255 255 0               |        |
| Network Setup       | 2 Secup  | Default Cateman    |                         |        |
| Alert Setup         |          | Delault Galeway    |                         |        |
| Crestron            |          | DNS Server         | 192 - 168 - 0 - 1 Apply |        |
| Reset to Default    |          |                    |                         |        |
| Reboot System       |          |                    |                         |        |
|                     |          |                    |                         |        |
|                     |          |                    |                         |        |
|                     |          |                    |                         |        |
|                     |          |                    |                         |        |
|                     |          | Contents Copyright | 2011 by Optoma, Inc.    |        |

#### 알림 설정

사용자는 이메일 주소를 할당하고 알림 통지 카테고리를 구성할 수 있습니다.

| Opton               | na            |                                                                                                    | Logout |
|---------------------|---------------|----------------------------------------------------------------------------------------------------|--------|
| Admin > Alert Setup |               |                                                                                                    |        |
| System Status       | [             |                                                                                                    | ~      |
| General Setup       | Alert Type    | System Overtemp Pan1 Error Pan2 Error Pan3 Error DMD Fan Error PW Fan Error Color Wheel Fail Laser Error |        |
| Projector Control   | Alert Mail N  | otification                                                                                              |        |
| Network Setup       | SMTP Setting  |                                                                                                    |        |
| Alert Setup         | SMTP Server   |                                                                                                    |        |
| Crestron            | From          |                                                                                                    |        |
| Reset to Default    | User Name     |                                                                                                    |        |
| Reboot System       | Password      |                                                                                                    |        |
|                     | Email Setting |                                                                                                    |        |
|                     | Mail Subject  | Projector Alert                                                                                          |        |
|                     | Mail Content  | ^                                                                                                    |        |
|                     | Man Content   | Y                                                                                                    | ~      |
|                     | _             | ;                                                                                                    |        |
|                     |               | Contents Copyright 2011 by Optoma, Inc.                                                                  |        |

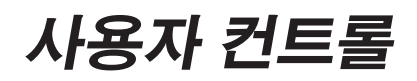

#### 기본 설정으로 리셋

사용자는 이 기능을 이용하여 LAN 모듈 파라미터를 기본 값으로 설정할 수 있습니다.

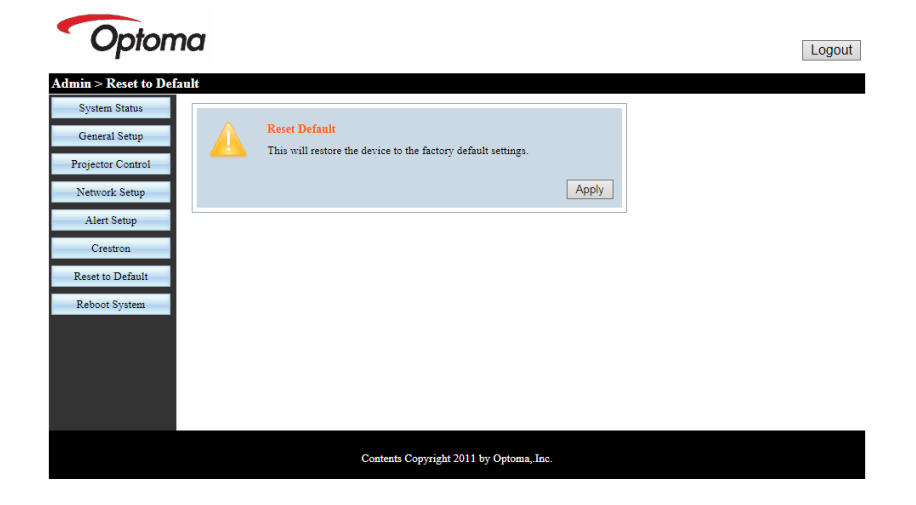

시스템 재부팅 사용자는 이 기능을 이용하여 LAN 모듈을 재부팅할 수 있습니다.

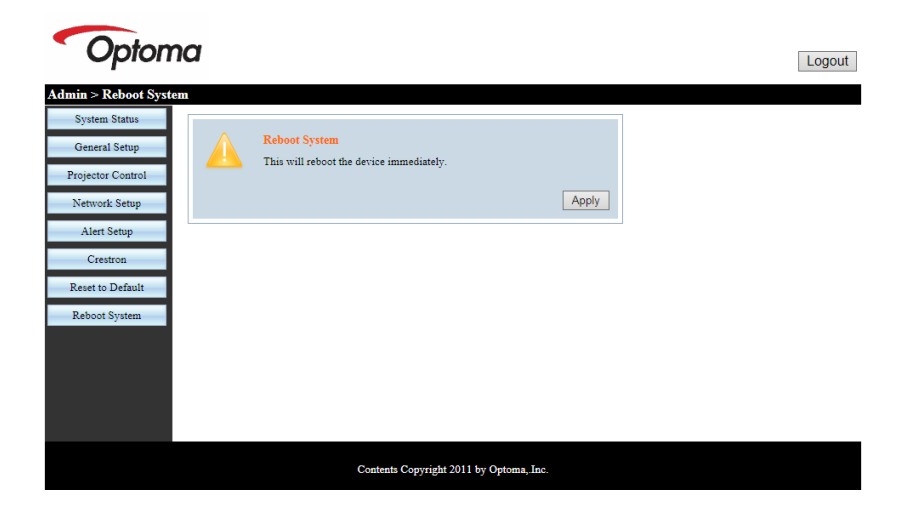

사용자 컨트롤

#### Crestron

사용자는 Crestron 플래시 UI를 이용하여 프로젝터를 제어할 수 있습니다.

| Model: F | Projector    |            |             | Tool       | Info   | Contact IT Help   |
|----------|--------------|------------|-------------|------------|--------|-------------------|
|          | Onto         | ma         |             |            |        |                   |
|          | Opic         |            |             |            |        |                   |
|          | Power        | Vol -      | Mute        | Vol +      |        | _                 |
| s        | Sources List |            |             |            |        | Interface 2.7.2.7 |
|          | VGA          |            |             |            |        | ,                 |
|          | HDMI 1       |            |             | М          | enu 🔺  | Re-Sync           |
|          | HDMI 2       |            |             |            | Enter  |                   |
|          | HDBaseT      |            |             | AV         | mute 🔍 | Source            |
|          |              |            |             |            |        |                   |
|          | /            |            |             | <u> </u>   |        |                   |
|          |              | Freeze Con | trast Brigh | tness Shar | pness  |                   |
| e        |              |            |             |            | E      | pansion Options   |

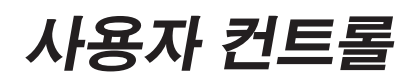

## Crestron RoomView 제어 도구

Crestron RoomView™는 하나의 이더넷 네트워크에서 250+ 제어 시스템을 위해 중앙 모닝터링 스테이션을 제공합니다(그 이상도 가능, IP ID와 IP 주소의 조합에 따라 숫자가 달라짐). Crestron RoomView 는 프로젝터의 온라인 상태, 시스템 전원, 광원 수명, 네트워크 설정 및 하드웨어 결함, 그리고 관리자에 의해 정의된 사용자 정의 속성을 포함한 각 프로젝터를 모니터 합니다. 관리자는 룸(room) 정보, 연락처 정보 및 소프트웨어에 의해 자동으로 로그인 된 모 든 사용자 이벤트를 추가, 삭제 및 편집할 수 있습니다. (작동 UI는 다음 이미지와 같음)

#### 1. 메인 화면

| HTV25R~1.RVD - RoomView Express    |           | 6-11     | and the second | Street 8 | C. A. Carrier | Constant      |               |      | ×     |
|------------------------------------|-----------|----------|----------------|----------|---------------|---------------|---------------|------|-------|
| <u>File Edit View Window H</u> elp |           |          |                |          |               |               |               |      |       |
| 🗜 🔍 🕮 💥 🛐 🖂 🤁 🚔 🦉                  | S 🕐 💡     |          |                |          |               |               |               |      |       |
| E- All Rooms                       | Name      | Location | Online         | Log      | System Power  | Display Power | Display Usage | Help | Sched |
| e test                             | Projector | Here     | 1              | 1        |               | -             |               |      |       |
| ALL ROOMS                          |           |          |                |          |               |               |               |      |       |
|                                    |           |          |                |          |               |               |               |      |       |
|                                    |           |          |                |          |               |               |               |      |       |
|                                    |           |          |                |          |               |               |               |      |       |
|                                    |           |          |                |          |               |               |               |      |       |
|                                    |           |          |                |          |               |               |               |      |       |

2. 편집 룸(Room)

| Room Information          |                        |
|---------------------------|------------------------|
| Name: crestron room       | Phone:                 |
| Location:                 | e-Control Link: Browse |
| IP Address: 192.168.0.101 | Video Link:            |
| IPID/IP Port: 03 • 41794  |                        |
|                           | E cci                  |
| External Gateway          |                        |
| 0.0.0.0                   | Password:              |
| Comment                   | ,                      |
|                           |                        |
|                           |                        |
|                           | Save Room Save As Help |
|                           |                        |

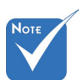

◆ Crestron RoomView
 의 기능은 제품 모델
 및 사양에 따라 설정
 하는 것입니다..

3. 속성 편집

| Attribute Properties            |                               |
|---------------------------------|-------------------------------|
| Signal Name: Display Power      | Off On<br>Graphic:            |
| Signal Type: Digital            | fault May Value: 1            |
| Options                         |                               |
| Apply attribute to all rooms    | Display on main view          |
| Apply attribute to all contacts | Show on context menu Advanced |
| Record attribute changes to log |                               |

#### 4. 이벤트 편집

| Evert Propertes     Image: Display Off Warning     Image: Display Off Warning       Type: Digital     Image: Display Off Warning     Image: Display Off Warning       Jon:     Image: Display Off Warning     Image: Display Off Warning       Start Date:     Image: Display Off Warning     Image: Display Off Warning       Schedule     Image: Display Off Warning     Image: Display Off Warning       Start Date:     Image: Display Off Warning     Image: Display Off Warning       Image: Display Off Warning     Image: Display Off Warning     Image: Display Off Warning       Image: Display Off Warning     Image: Display Off Warning     Image: Display Off Warning       Image: Display Off Warning     Image: Display Off Warning     Image: Display Off Warning       Image: Display Off Warning     Image: Display Off Warning     Image: Display Off Warning | General   Hooms                                                                                                    |                                                                                                    |                                      |
|----------------------------------------------------------------------------------------------------|----------------------------------------------------------------------------------------------------|----------------------------------------------------------------------------------------------------|--------------------------------------|
| Schedule<br>Stat Date: [2010/ 3/ 2 • ]  Weekdays  Weekdays End Date: [2010/ 3/ 2 • ] Womday  Saturday Time: 0.00.00  • ] Womday Vedenaday Vedenaday Vedenaday Vedenaday Vedenaday Vedenaday                                                                                                    | Event Properties           Name:         Display Off Warning           Type:         Digital           Join:         9 |                                                                                                    | Enable this event     Repeat event   |
|                                                                                                    | Schedule<br>Start Date: 2010/ 3/ 2 -<br>End Date: 2010/ 9/ 2 -<br>Time: 0.00.00                                        | <ul> <li>✓ Weekdays</li> <li>✓ Monday</li> <li>✓ Tuesday</li> <li>✓ Wednesday</li> <li>✓ Thursday</li> <li>✓ Friday</li> </ul> | ☐ Weekands<br>☐ Saturday<br>☐ Sunday |

더 자세한 정보는, 다음을 방문하십시오:

http://www.crestron.com & www.crestron.com/getroomview.

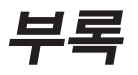

# 호환성 모드

|                |             | A. VGA 아날로그    | 1               |                 |                                                            |  |  |
|----------------|-------------|----------------|-----------------|-----------------|------------------------------------------------------------|--|--|
|                |             |                | (1) PC 신호       |                 |                                                            |  |  |
| 모드             | 해상도         | 수직 주파수<br>[Hz] | 수평 주파수<br>[KHz] | 픽셀 CLK<br>[MHz] | EDID 설명                                                    |  |  |
| VGA            | 640 x 480   | 60             | 31.5            | 25.2            | 확정된 타이밍 1                                                  |  |  |
|                | 640 x 480   | 67             | 35.0            | 26.8            | 확정된 타이밍 1                                                  |  |  |
|                | 640 x 480   | 72             | 37.9            | 31.5            | 확정된 타이밍 1                                                  |  |  |
|                | 640 x 480   | 75             | 37.5            | 31.5            | 확정된 타이밍 1                                                  |  |  |
|                | 640 x 480   | 85             | 43.3            | 36.0            |                                                            |  |  |
| IBM            | 720x400     | 70             | 31.5            | 28.3            | 확정된 타이밍 1                                                  |  |  |
| SVGA           | 800 x 600   | 56             | 35.1            | 36.0            | 확정된 타이밍 1                                                  |  |  |
|                | 800 x 600   | 60             | 37.9            | 40.0            | 확정된 타이밍 1                                                  |  |  |
|                | 800 x 600   | 72             | 48.1            | 50.0            | 확정된 타이밍 <b>2</b>                                           |  |  |
|                | 800 x 600   | 75             | 46.9            | 49.5            | 확정된 타이밍 2                                                  |  |  |
|                | 800 x 600   | 85             | 53.7            | 56.3            |                                                            |  |  |
| Apple, Mac II  | 832x624     | 75             | 49.1            | 57.3            | 확정된 타이밍 <b>2</b>                                           |  |  |
| XGA            | 1024 x 768  | 60             | 48.4            | 65.0            | WXGA: 확정된 타이밍 2<br>XGA: 확정된 타이밍 2<br>(원시)상세 타이밍 / 기술자 블록 1 |  |  |
|                | 1024 x 768  | 70             | 56.5            | 75.0            | 확정된 타이밍 2                                                  |  |  |
|                | 1024 x 768  | 75             | 60.0            | 78.8            | 확정된 타이밍 2                                                  |  |  |
|                | 1024 x 768  | 85             | 68.7            | 94.5            |                                                            |  |  |
|                | 1024 x 768  | 120            | 99.0            | 137.8           | 표준 타이밍 식별                                                  |  |  |
| Apple, Mac II  | 1152 x 870  | 75             | 68.7            | 100.0           | 제조사 예약 타이밍                                                 |  |  |
| SXGA           | 1280 x 1024 | 60             | 64.0            | 108.0           |                                                            |  |  |
|                | 1280 x 1024 | 72             | 77.0            | 133.0           |                                                            |  |  |
|                | 1280 x 1024 | 75             | 80.0            | 135.0           | 확정된 타이밍 2                                                  |  |  |
| QuadVGA        | 1280 x 960  | 60             | 60.0            | 101.3           | 표준 타이밍 식별                                                  |  |  |
|                | 1280 x 960  | 75             | 75.2            | 130.0           |                                                            |  |  |
| SXGA+          | 1400 x 1050 | 60             | 65.3            | 121.8           |                                                            |  |  |
| UXGA           | 1600 x 1200 | 60             | 75.0            | 161.0           | 표준 타이밍 식별                                                  |  |  |
| 풀 HD           | 1920 x 1080 | 60             | 67.5            | 148.5           |                                                            |  |  |
| WUXGA          | 1920 x 1200 | 60             | 74              | 154             | 블랭킹 감소                                                     |  |  |
| (2) 확장 와이드 타이밍 |             |                |                 |                 |                                                            |  |  |
| WXGA           | 1280 x 720  | 60             | 44.8            | 74.2            | 표준 타이밍 식별                                                  |  |  |

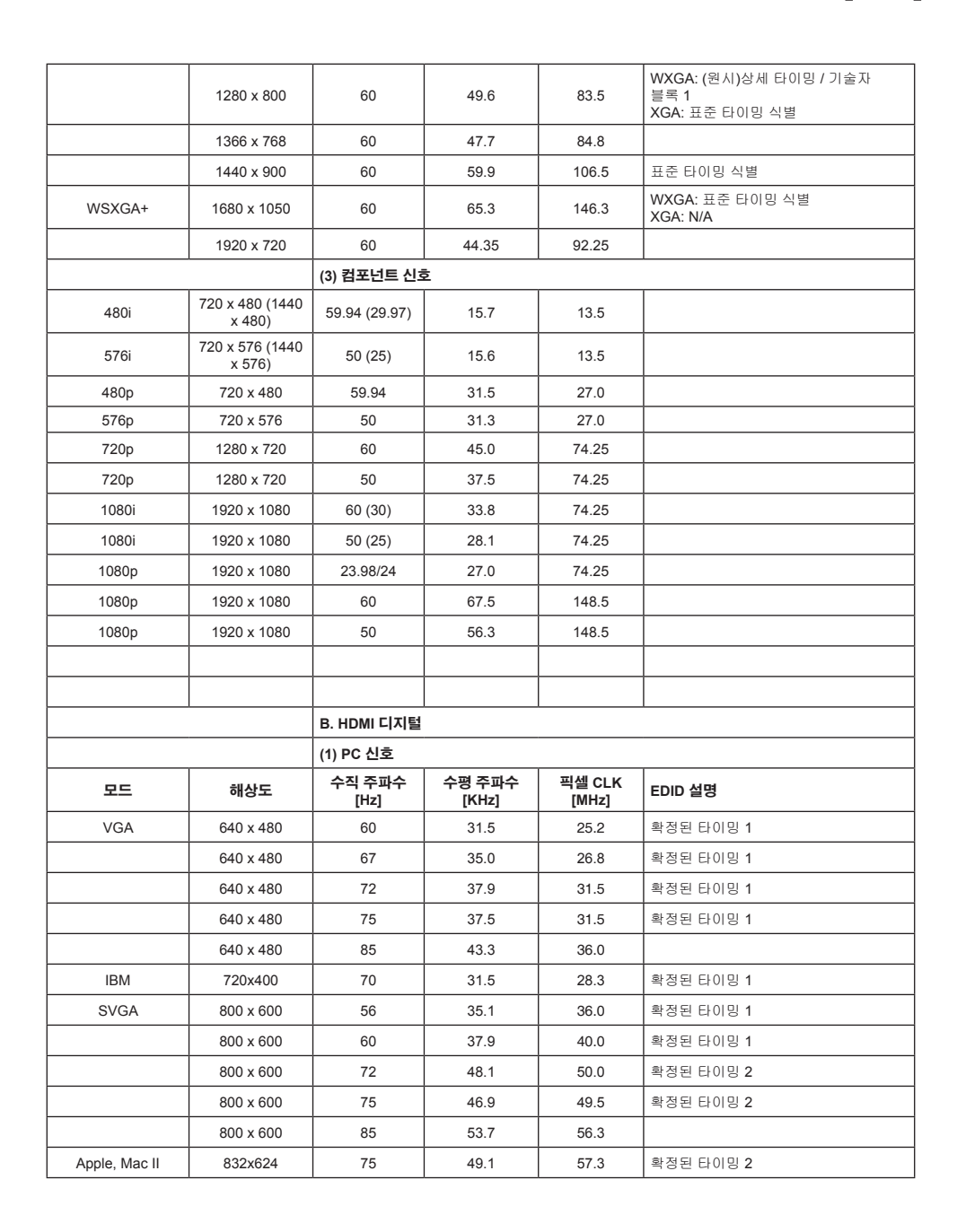

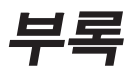

| XGA           | 1024 x 768                | 60             | 48.4  | 65.0  | WXGA: 확정된 타이밍 2<br>XGA: 확정된 타이밍 2<br>(원시)상세 타이밍 / 기술자 블록 1 |  |
|---------------|---------------------------|----------------|-------|-------|------------------------------------------------------------|--|
|               | 1024 x 768                | 70             | 56.5  | 75.0  | 확정된 타이밍 2                                                  |  |
|               | 1024 x 768                | 75             | 60.0  | 78.8  | 확정된 타이밍 2                                                  |  |
|               | 1024 x 768                | 85             | 68.7  | 94.5  |                                                            |  |
|               | 1024 x 768                | 120            | 99.0  | 137.8 | 표준 타이밍 식별                                                  |  |
| Apple, Mac II | 1152 x 870                | 75             | 68.7  | 100.0 | 제조사 예약 타이밍                                                 |  |
| SXGA          | 1280 x 1024               | 60             | 64.0  | 108.0 |                                                            |  |
|               | 1280 x 1024               | 72             | 77.0  | 133.0 |                                                            |  |
|               | 1280 x 1024               | 75             | 80.0  | 135.0 | 확정된 타이밍 2                                                  |  |
| QuadVGA       | 1280 x 960                | 60             | 60.0  | 101.3 | 표준 타이밍 식별                                                  |  |
|               | 1280 x 960                | 75             | 75.2  | 130.0 |                                                            |  |
| SXGA+         | 1400 x 1050               | 60             | 65.3  | 121.8 |                                                            |  |
| UXGA          | 1600 x 1200               | 60             | 75.0  | 161.0 | 표준 타이밍 식별                                                  |  |
| 풀 HD          | 1920 x 1080               | 60             | 67.5  | 148.5 |                                                            |  |
| WUXGA         | 1920 x 1200               | 60             | 74    | 154   | 블랭킹 감소                                                     |  |
|               |                           | (2) 확장 와이드 타이밍 |       |       |                                                            |  |
| WXGA          | 1280 x 720                | 60             | 44.8  | 74.2  | 표준 타이밍 식별                                                  |  |
|               | 1280 x 800                | 60             | 49.6  | 83.5  | WXGA: (원시)상세 타이밍 / 기술자<br>블록 1<br>XGA: 표준 타이밍 식별           |  |
|               | 1366 x 768                | 60             | 47.7  | 84.8  |                                                            |  |
|               | 1440 x 900                | 60             | 59.9  | 106.5 | 표준 타이밍 식별                                                  |  |
| WSXGA+        | 1680 x 1050               | 60             | 65.3  | 146.3 | WXGA: 표준 타이밍 식별<br>XGA: N/A                                |  |
|               | 1920 x 720                | 60             | 44.35 | 92.25 |                                                            |  |
|               |                           | (3) HDMI - 비디  | 오 신호  |       |                                                            |  |
| 640 x 480p    | 640 x 480                 | 59.94/60       | 31.5  | 25.2  | CEA EDID 타이밍에 대한 짧은 비디오<br>기술자                             |  |
| 480i          | 720 x 480 (1440<br>x 480) | 59.94 (29.97)  | 15.7  | 13.5  | CEA EDID 타이밍에 대한 짧은 비디오<br>기술자                             |  |
| 576i          | 720 x 576 (1440<br>x 576) | 50 (25)        | 15.6  | 13.5  | CEA EDID 타이밍에 대한 짧은 비디오<br>기술자                             |  |
| 480p          | 720 x 480                 | 59.94          | 31.5  | 27.0  | CEA EDID 타이밍에 대한 짧은 비디오<br>기술자                             |  |
| 576p          | 720 x 576                 | 50             | 31.3  | 27.0  | CEA EDID 타이밍에 대한 짧은 비디오<br>기술자                             |  |
| 720p          | 1280 x 720                | 60             | 45.0  | 74.25 | (원시) CEA EDID 타이밍에 대한 짧은<br>비디오 기술자                        |  |
| 720p          | 1280 x 720                | 50             | 37.5  | 74.25 | (원시) CEA EDID 타이밍에 대한 짧은<br>비디오 기술자                        |  |
| 1080i         | 1920 x 1080               | 60 (30)        | 33.8  | 74.25 | CEA EDID 타이밍에 대한 짧은 비디오<br>기술자                             |  |

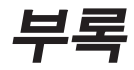

| 1080i                                                                                                    | 1920 x 1080 | 50 (25)                         | 28.1 | 74.25 | CEA EDID 타이밍에 대한 짧은 비디오<br>기술자 |  |
|----------------------------------------------------------------------------------------------------|-------------|---------------------------------|------|-------|--------------------------------|--|
| 1080p                                                                                                    | 1920 x 1080 | 23.98/24                        | 27.0 | 74.25 | CEA EDID 타이밍에 대한 짧은 비디오<br>기술자 |  |
| 1080p                                                                                                    | 1920 x 1080 | 60                              | 67.5 | 148.5 | CEA EDID 타이밍에 대한 짧은 비디오<br>기술자 |  |
| 1080p                                                                                                    | 1920 x 1080 | 50                              | 56.3 | 148.5 | CEA EDID 타이밍에 대한 짧은 비디오<br>기술자 |  |
|                                                                                                    |             | (4) HDMI 1.4a 규격 3D 타이밍- 비디오 신호 |      |       |                                |  |
| Frame Packing                                                                                                    | 720p        | 50                              | 75   | 148.5 | CEA EDID 타이밍에 대한 짧은 비디오<br>기술자 |  |
|                                                                                                    | 720p        | 59.94/60                        | 90   | 148.5 | CEA EDID 타이밍에 대한 짧은 비디오<br>기술자 |  |
|                                                                                                    | 1080p       | 23.98/24                        | 54   | 148.5 | CEA EDID 타이밍에 대한 짧은 비디오<br>기술자 |  |
|                                                                                                    | 720p        | 50                              | 37.5 | 74.25 | CEA EDID 타이밍에 대한 짧은 비디오<br>기술자 |  |
| Top-and-Bottom                                                                                                    | 720p        | 59.94/60                        | 45.0 | 74.25 | CEA EDID 타이밍에 대한 짧은 비디오<br>기술자 |  |
|                                                                                                    | 1080p       | 23.98/24                        | 27.0 | 74.25 | CEA EDID 타이밍에 대한 짧은 비디오<br>기술자 |  |
| ( <b>5) 입력 신호 주파수 범위</b><br>아날로그: fh = 15 kHz ~ 100 kHz, fv = 24 Hz ~ 120 Hz, 최대 픽셀 레이트: 162.5MHz<br>디지털(HDMI): fh=15kHz ~ 100kHz, fv=24Hz ~ 120Hz, 최대 픽셀 레이트: 225MHz |             |                                 |      |       |                                |  |

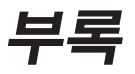

# 천장 장착 설치

- 1. 프로젝터 손상을 방지하려면 Optoma 천장 마운트를 사용 하십시오.
- 타업체의 천장 마운트 키트를 사용하려면 프로젝터 설치 에 사용할 나사가 다음 규격을 충족하는지 확인하십시오.
  - ▶ 나사 타입: M4\*4
  - ▶ 최소 나사 길이: 10mm

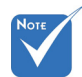

올바르지 않은 설치 로 인한 손상은 품질 보증을 무효화 시킵 니다.

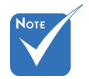

<u>▲</u> 주의:

- 다른 회사에서 천장 마운트를 구입하는 경 우, 올바른 크기의 나 사를 사용하시기 바랍 니다. 나사 크기는 장 착 플레이트의 두께에 따라 다릅니다.
- 천장과 프로젝터 사 이에 반드시 최소한 10 cm의 간격을 두 십시오.
- 3. 프로젝터를 열원과 가까운 곳에 설치하지 마십시오.

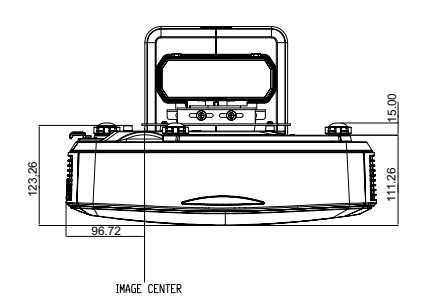

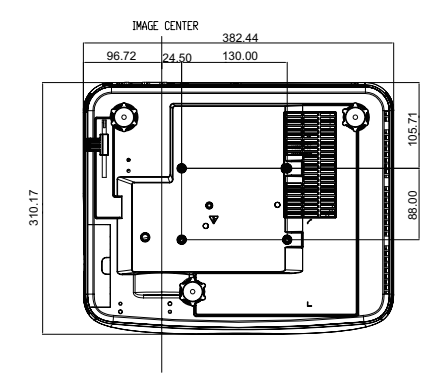

# 수동 워프 제어 지침

## 단계 1: 장치 설정

프로젝터 설정을 위해 울트라 숏 스로우 (TR.25) 프로젝터의 설치 측정 차트를 참조하십시오. ("설치" 섹션 참조)

## 단계 2: 워프 IR 켜짐/꺼짐 키

워프와 블렌드를 조정할 때 (패턴 켜짐) 각 프로젝터의 IR 간섭을 방지하기 위해 프로젝터의 IR 수신 기능을 단축키로 잠시 닫을 수 있습니다.

설정:

- (1) 다음 키 조합으로 단축키를 켭니다. "꺼짐"을 먼저 누르고 "켜짐"을 누릅니다
- (2) 단축키에는 네 가지 옵션이 있습니다. 교정, PIP/PBP, F1, F2
- (3) 단축키를 누르면 기능이 켜집니다. 단축키를 다시 누르면 기능이 꺼집니다.
- (4) "IR 켜짐/꺼짐 전체 범위" 기능을 켜면 언제든지 단축키를 시작할 수 있습니다. 기능을 끄면 사용자는 블렌딩 설정과 워프 패턴에서만

기능을 끄린 사용자는 을텐칭 올성과 줘드 패턴 단축키를 시작할 수 있습니다.

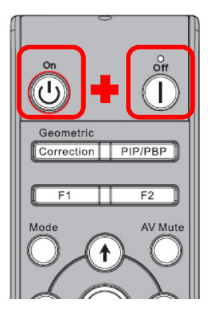

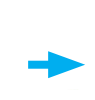

| 고급 설정        |            |
|--------------|------------|
| 키잡금          | Correction |
| 전체 범위 키 잠금   | 🖌 अग 🕨     |
| 자동 절전 모드     | ◀ 대기 모드 ▶  |
| 워핑/블렌딩 설정 저장 | ┥ 1 ▶      |
| 워핑/블렌딩 설정 로드 | ▲ 1 ▶      |
| 소스 메뉴 위치     | ◀ 왼쪽 위 ▶   |
|              |            |
|              |            |
| 선택 🔶 조정      | ◆ 종료 🔤     |

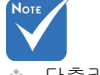

☆ 단축키가 켜지면 기 본 교정, PIP/PBP, F1, F2가 임시적으 로 비활성화됩니다.

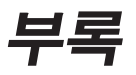

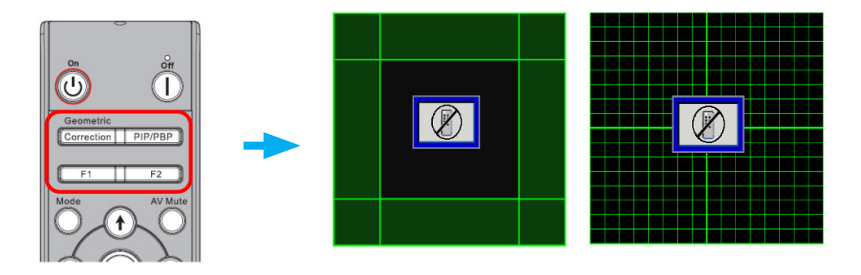

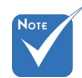

## 단계 3: 워프 제어를 수동으로 선택합니다

 "워프 선명도", "워 프 수", "워프 이너", "블렌드 설정", "그 리드 색상" 기능은 수동 워프 제어 모드 에서만 이용됩니다.

1. 기능:

워프 제어에는 세 가지 옵션이 있습니다: (1) 끄기: 워프 제어 기능을 닫습니다 (2) 사용 안내서: 수동 워프 제어

(3) 자동: 소프트웨어에 의한 자동 워프 제어

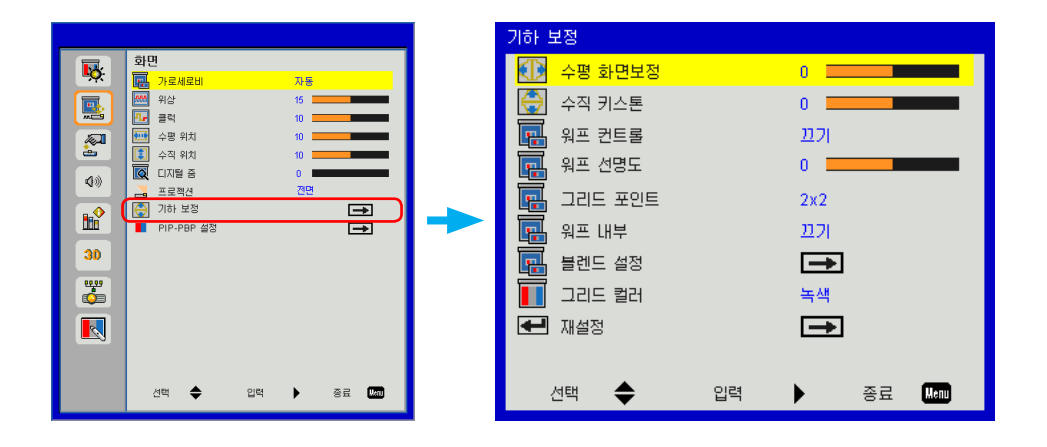

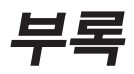

## 단계 4: 그리드 색상

그리드 색상을 변경하면 워프 조정 시 사용자가 여러 프로젝터의 그리드 선을 구분하는데 도움이 됩니다.

1. 기능:

그리드 색상 옵션은 네 가지입니다: 녹색/ 보라색/ 빨간색/ 청록색

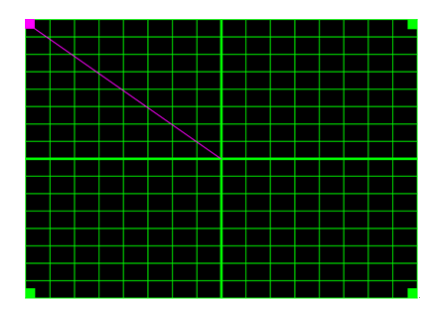

### 단계 5: 블렌드 설정-오버랩 크기 설정

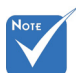

1. 기능:

 ♦ 블렌드 패턴. 블렌드 설정을 완료하면 블 렌드 패턴이 자동으 로 열립니다.

- 블렌드 설정에는 네 가지 옵션이 있습니다. 오버랩 크기의 옵션과 유효 거리는 아래와 같습니다
- (1) 좌: 0(0%) / 192(10%) ~ 960(50%)
- (2) 우: 0(0%) / 192(10%) ~ 960(50%)
- (3) 상단: 0(0%) / 108(10%) ~ 540(50%)
- (4) 하단: 0(0%) / 108(10%) ~ 540(50%)

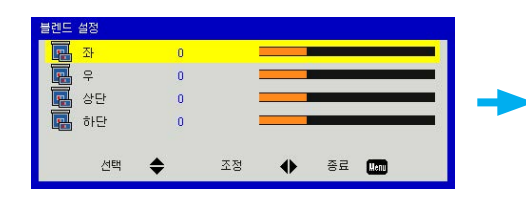

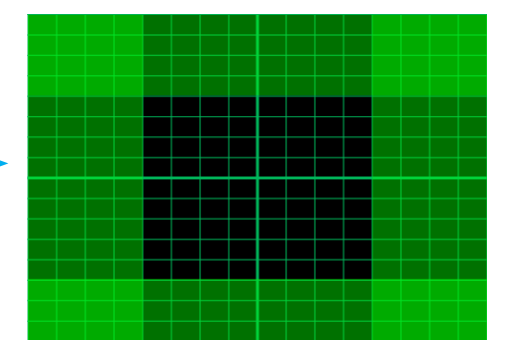

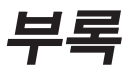

2. 설정:

- (1) 프로젝터를 설정한 다음 실제 투사에 따라 오버랩 크기를 설정합니다
  - A. 설정의 오버랩 크기가 실제 투사 오버랩 크기보다 작은지 확인하십시오.
  - B. IR 간섭을 피하기 위해 워핑 IR 켜짐/꺼짐 단축키를 활용하십시오.
  - C. 모든 프로젝터의 블렌드 설정을 켜면 유효 오버랩 범위를 결정하는데 도움이 됩니다.

예시의 프로젝터 설정 레이아웃 1x2를 이용하여 아래 단계에 따르십시오,

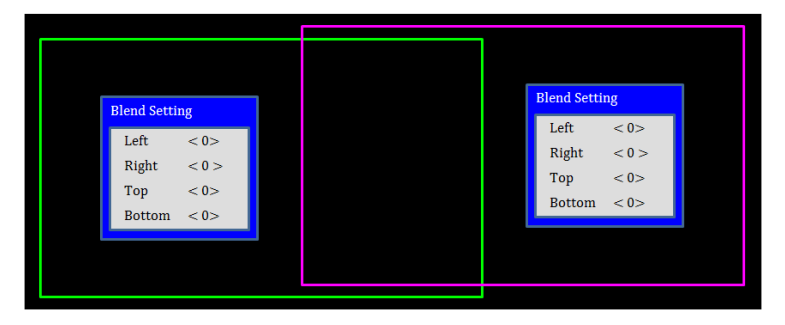

- (2) 왼쪽 프로젝터의 오른쪽 경계 오버랩 크기를 먼저 조정합니다.
   A. 오버랩 영역의 왼쪽이 블렌딩 설정 값에 따라 이동합니다.
   오버랩 영역은 밝은 색 사각형으로 표시됩니다.
  - B. 왼쪽 프로젝터의 왼쪽 오버랩 영역이 오른쪽 프로젝터의 왼쪽 경계를 넘지 않도록 오버랩 크기를 조정하십시오.

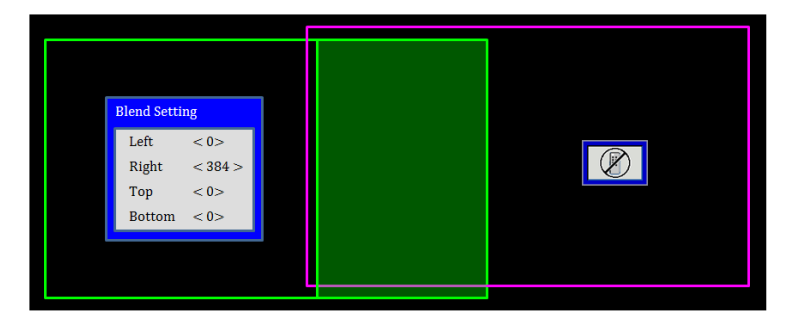

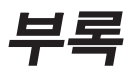

- (3) 오른쪽 프로젝터의 왼쪽 경계를 조정합니다.
  - A. 오버랩 영역의 오른쪽이 블렌딩 설정 값에 따라 이동합니다.
     오버랩 영역은 밝은 색 사각형으로 표시됩니다.
  - B. 왼쪽 프로젝터의 오른쪽 경계 오버랩 크기와 같이 블렌딩 설정 값을 조정하십시오.
  - C. 오버랩 영역의 오른쪽이 왼쪽 프로젝터의 오른쪽 경계를 넘지 않도록 하십시오.
  - D. 그렇지 않다면 결과가 C 단계의 조건과 같아질 때까지 블렌드 설정 값을 줄이십시오.
  - E. 오른쪽 프로젝터의 블렌딩 설정 값이 왼쪽 프로젝터 미만이라면 왼쪽 프로젝터의 값을 오른쪽 프로젝터와 같이 조정하십시오.

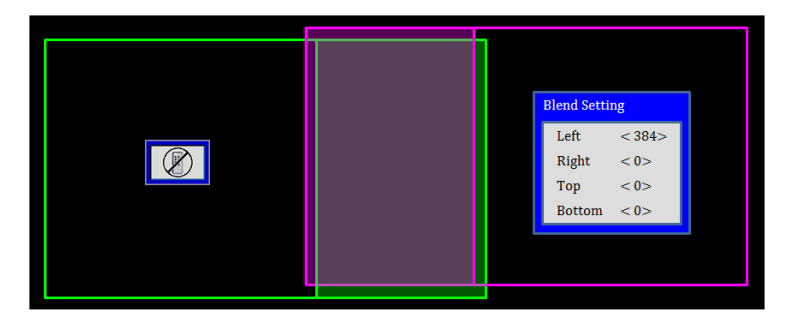

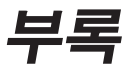

## 단계 6: 워핑

워프 수와 워프 이너를 이용하여 워핑을 완료하십시오.

- 1. 기능 워프 수
  - (1) 워프 수의 옵션은 네 가지입니다. 2x2, 3x3, 5x5, 9x9, 워프 패턴은 워프 수를 선택하면 자동으로 열립니다.

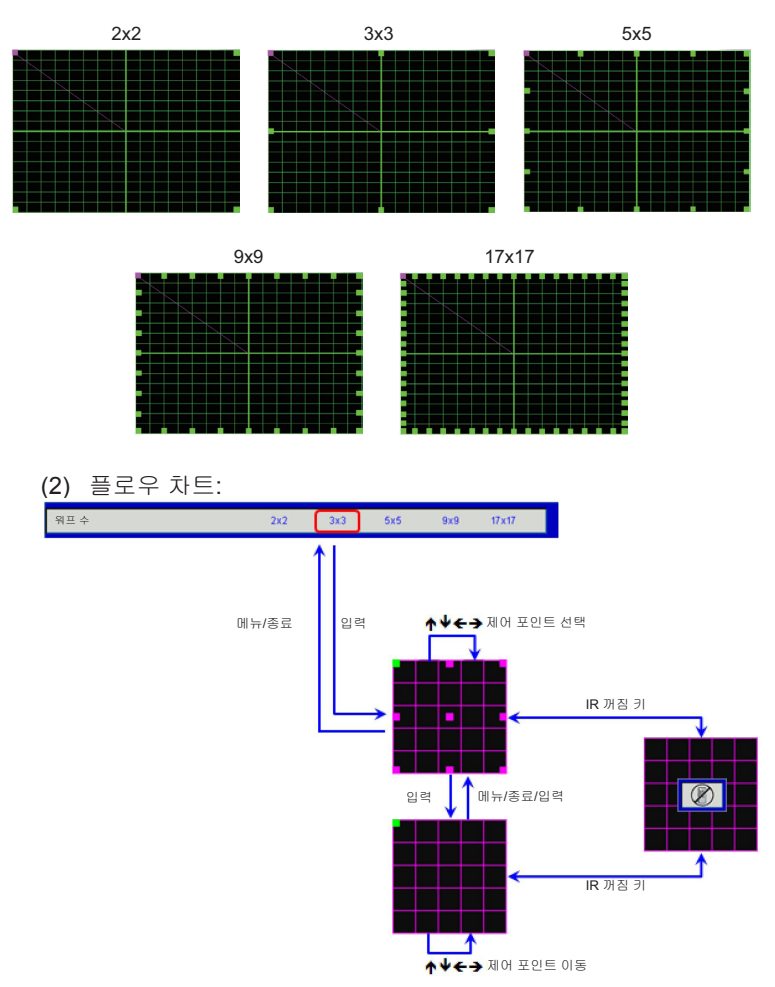

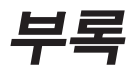

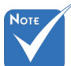

- (1) 끄기: 이너 제어 끄기 ◈ 이너 제어의 "켜짐" 을 선택하면 워프 패 턴이 자동으로 열립
- 니다. ✤ 워프 수 2x2에서는 워프 이너가 작동하 지 않습니다.

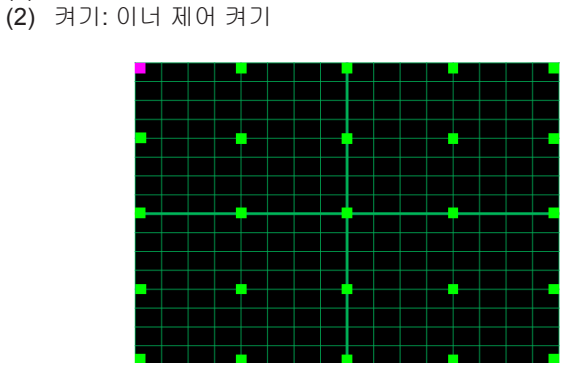

3. 설정:

2. 기능 – 워프 이너

워프 이너의 옵션은 두 가지입니다:

오버랩 영역은 워핑 패턴에서 동등하게 네 부분으로 나눠집니다. 워프 조정은 두 프로젝터의 오버랩 그리드 라인을 정렬하여 수동 블렌딩을 완료합니다.

아래 단계에 따르십시오.

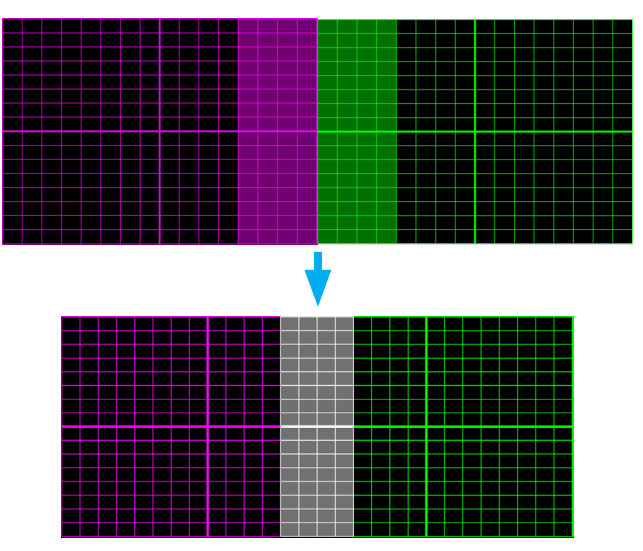

부록

- (1) 워프 수 2x2를 선택하고 오버랩 영역 측의 프로젝터 경계를 정렬합니다.
- (2) 상황에 따라 워프 수를 3x3, 5x5, 9x9로 선택하여 그리드 라인을 조정합니다.
- (3) 워프 이너를 켜서 이너 그리드를 조정합니다.
- (4) 모든 그리드 라인이 정렬되었습니다. 메뉴를 눌러 그리드 패턴을 종료하면 수동 블렌딩 설정이 완료됩니다.

## 단계 7: 워프 선명도

그리드 라인이 직선에서 곡선으로 워프되면 그리드 라인이 왜곡되고 들쭉날쭉해집니다. 라인이 심하게 들쭉날쭉하지 않도록 사용자는 워프 선명도를 조정하여 이미지 가장자리를 흐릿하게 하거나 선명하게 만들 수 있습니다.

### 단계 8: 재설정

워핑/블렌딩 조정을 기본으로 복구합니다.

# Optoma 국제 사무소

서비스 또는 지원에 대해서는 지역 사무소로 연락하십시오.

888-289-6786

### 미국

3178 Laurelview Ct. Fremont, CA 94538, USA www.optomausa.com

## 캐나다

3178 Laurelview Ct. Fremont, CA 94538, USA www.optomausa.com

### 라틴 아메리카

3178 Laurelview Ct. Fremont, CA 94538, USA www.optomausa.com

유럽

42 Caxton Way, The Watford Business Park Watford, Hertfordshire, WD18 8QZ, UK 【 +44 (0) 1923 691 800 🖻 +44 (0) 1923 691 888 www.optoma.eu 서비스 전화: +44 (0)1923 691865 🖾 service@tsc-europe.com

#### Benelux (베네룩스) BV +31 (0) 36 820 0252

Randstad 22-123 1316 BW Almere 네덜란드 www.optoma.nl

### 프랑스

【 +33 1 41 46 12 20 Bâtiment E 81-83 avenue Edouard Vaillant 📑 +33 1 41 46 94 35 92100 Boulogne Billancourt, 프랑스 savoptoma@optoma.fr

스페인

C/ José Hierro, 36 Of. 1C 28522 Rivas VaciaMadrid, 스페인

#### 독일

Wiesenstrasse 21 W D40549 Düsseldorf, 독일

510-897-8601 services@optoma.com

🔇 888-289-6786 国 510-897-8601 services@optoma.com

888-289-6786 510-897-8601 services@optoma.com

🔄 +31 (0) 36 548 9052

#### 스칸디나비아 Lerpeveien 25

3040 Drammen 노르웨이

47 32 98 89 90 🖻 +47 32 98 89 99 Minfo@optoma.no

PO.BOX 9515 3038 Drammen 노르웨이

### 한국

WOOMI TECH.CO., LTD. 4F,Minu Bldg.33-14, Kangnam-Ku, 🚺 +82+2+34430004 seoul, 135-815, KOREA +82+2+34430005

#### 일본

東京都足立区綾瀬3-25-18 株式会社オーエス com

Sinfo@os-worldwide.

コンタクトセンター:0120-380-495 www.os-worldwide.com

#### 대만

12F., No. 213, Sec. 3, Beixin Rd., 🚺 +886-2-8911-8600 Xindian Dist., New Taipei City 231, 🛛 🔀 +886-2-8911-6550 Taiwan, R.O.C. www.optoma.com.tw

services@optoma.com.tw asia.optoma.com

#### 홍콩

Unit A, 27/F Dragon Centre, 79 Wing Hong Street, Cheung Sha Wan, Kowloon, Hong Kong

#### 중국

5F, No. 1205, Kaixuan Rd., Changning District Shanghai, 200052, China

+852-2396-8968 +852-2370-1222 www.optoma.com.hk

+86-21-62947376 +86-21-62947375 www.optoma.com.cn

【 +49 (0) 211 506 6670

**(**] +34 91 499 06 06

+34 91 670 08 32

 +49 (0) 211 506 66799 info@optoma.de

### www.optoma.com